# **ComColor** Series

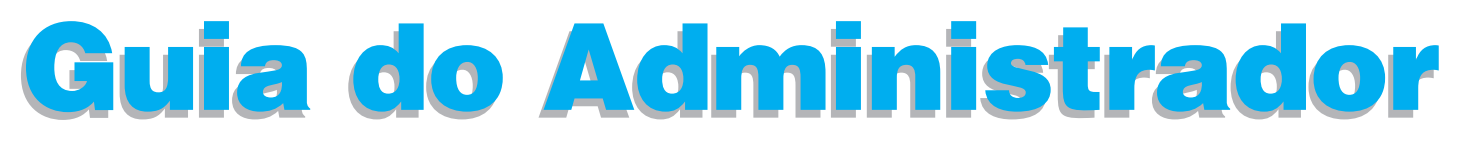

Este guia descreve as definições e opções da máquina (Leitor de Placas IC, scanner, etc.) a serem executadas pelo administrador.

Modelos de Impressoras Aplicáveis

9150/9150R/9110/9110R 7150/7150R/7110/7110R 3150/3150R/3110/3110R

052-36063-PT6

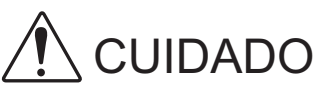

Após ler este guia, tenha-o à mão para consultas posteriores. As "Precauções de Segurança" são fornecidas na secção adicional. Informação de Segurança. Antes da utilização, certifique-se de que leu todo o documento.

# Acerca deste Guia do Administrador

### Prefácio

Obrigada por utilizar um produto da série ComColor.

Este guia descreve as definições de administrador.

Pode configurar as definições de utilizador e do registo do livro de endereços, as definições para permitir e restringir operações e as definições do ambiente de utilização, de acordo com a finalidade e as condições de utilização.

Para facilitar o uso da máquina, configure um ambiente de fácil utilização.

- Algumas das definições de administrador podem afectar significativamente as operações da máquina. Certifique-se de que atribui um administrador exclusivo e que esse indivíduo gere e executa as operações com deveres administrativos.
  - Além disso, faça uma gestão cuidadosa das passwords de administrador.
- Os itens que podem ser definidos variam, dependendo do equipamento opcional ligado e da definição.

#### Os quatro guias seguintes são fornecidos com esta máquina.

#### Guia básico

Este guia descreve as operações básicas da impressora, da fotocopiadora e do scanner e de como substituir os consumíveis.

Por favor, comece por ler este guia.

- Guia do Administrador (este guia)
   Este guia descreve as definições e opções da máquina (Leitor de Placas IC, scanner, etc.) a serem executadas pelo administrador.
- Guia de Resolução de Problemas
   Este guia descreve a acção a empreender quando ocorre o encravamento de papel ou outro problema.

# Informação de Segurança Este guia descreve as precauções e especificações de segurança.

#### Acerca deste Guia

- (1) Nenhuma parte deste guia pode ser reproduzida, no seu todo ou em parte, sem a autorização da RISO KAGAKU CORPORATION.
- (2) Os conteúdos deste guia podem ser sujeitos a alterações, sem aviso prévio, para reflectir melhorias no produto.
- (3) A RISO não será responsável por quaisquer consequências que resultem da utilização deste guia ou da máquina.

### Créditos de Marcas Comerciais

Microsoft, Windows e Windows Vista são marcas comerciais registadas da Microsoft Corporation, nos E.U.A e/ou em outros países.

A ColorSet é uma marca registada da Monotype Imaging Inc., registada na U.S. Patent & Trademarks Office, e pode estar registada noutras jurisdições.

FeliCa é uma marca comercial registada da Sony Corporation.

Mifare é uma marca comercial registada da Royal Philips Electronics.

ComColor e FORCEJET são marcas comerciais da RISO KAGAKU CORPORATION.

RISO é uma marca comercial registada da RISO KAGAKU CORPORATION no Japão e em outros países. Todos os restantes nomes de produtos e nomes de empresas referidos neste guia são marcas comerciais, registadas ou não, das suas respectivas empresas.

## Símbolos, Notas e Imagens Utilizadas neste Guia

#### Símbolos Utilizados neste Guia

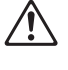

Indica precauções que devem ser tidas em conta para a utilização segura desta máquina.

Indica itens importantes que devem ser tidos ou conta ou que são proibidos.

Indica informação útil ou de carácter adicional.

#### Nomes de teclas e botões

Os nomes de teclas fixas no painel de operação e de botões no ecrã do painel táctil ou na janela do computador são indicados com parêntesis rectos [].

Painel de Operação

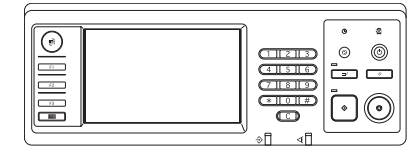

Exemplo: Prima a tecla [STOP].

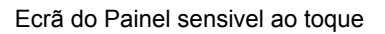

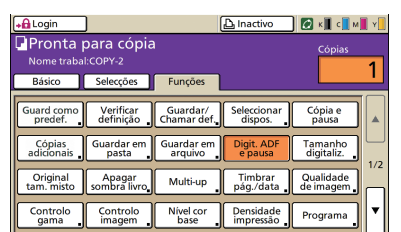

Exemplo: Prima [Digit. ADF e pausa].

#### Janela do Computador

| & RISO ComColor 9150 Pret | erências de impressão     |                   | 20                   |
|---------------------------|---------------------------|-------------------|----------------------|
| Bático Leyout Imagen Acab | emento Avençades Acerca i | 5e                |                      |
|                           | Modo cores:               | Auto              | •                    |
|                           | Impressão duplen:         | OFF               |                      |
|                           | 📕 Tamanho originali       | A4 210x297mm      | y.                   |
|                           |                           | @ Vertical C H    | orizontal            |
| ~ -                       | _                         | M Tananho mistoj  | Detahes              |
| 100 - STA                 | L Zoon:                   | 100 🗄 %           |                      |
|                           | Tamanho papel:            | Conforme original | ×                    |
| Lean                      | Tipo de papel             | Ouelguer          | ·                    |
|                           | Cable                     | Terration         |                      |
| Guardar/Chamar def.       | Destino:                  | Interne           | UPCORES              |
| Trtraialinnar             |                           |                   |                      |
|                           |                           |                   | Restaurar predefini. |
|                           |                           |                   |                      |
|                           |                           | OK (              | Cancelar Aplicar     |

Exemplo: Seleccione a caixa de verificação [Tamanho misto].

#### Nomes de Equipamento Opcional

Seguem-se os nomes do equipamento opcional utilizado neste guia. Para cada item de equipamento é utilizado um nome individual, aquando da descrição das suas funcionalidades únicas.

| Nome Utilizado neste Guia  | Equipamento Opcional                                                                                                 |
|----------------------------|----------------------------------------------------------------------------------------------------|
| Tabuleiro standard         | Alimentador de alta capacidade                                                                                       |
| Tabuleiro de empilhamento* | Tabuleiro de empilhamento largo<br>Tabuleiro de empilhamento de controlo automático<br>Empilhador de alta capacidade |

\* Tabuleiro empilh. opcional ligado ao lado direito da máquina

#### Ilustrações Utilizadas neste Guia

As imagens contidas neste guia podem variar em relação ao que é exibido no ecrã, dependendo do ambiente de utilização, incluindo o equipamento opcional ligado.

# Conteúdos

| Acerca  | deste Guia do Administrador                                                 | 1  |
|---------|-----------------------------------------------------------------------------|----|
|         | Símbolos, Notas e Imagens Utilizadas neste Guia                             | 2  |
| Instala | r e Desinstalar o Controlador da Impressora                                 | 5  |
|         | Conteúdos do CD-ROM                                                         | 5  |
|         | Instaladores                                                                | 5  |
|         | Utilizar o Setup Maker para Criar o Instalador Rápido                       | 5  |
|         | Instalar o Controlador da Impressora                                        | 6  |
|         | Instalar o controlador da impressora com o instalador standard              | 6  |
|         | Instalar o controlador da impressora com o instalador rápido                | 6  |
|         | Desinstalar o Controlador da Impressora                                     | 6  |
|         | Para Windows 10                                                             | 6  |
|         | Para Windows 8, Windows 8.1, Windows Server 2012,<br>Windows Server 2012 R2 | 6  |
|         | Para outros sistemas operativos                                             | 6  |
| Acerca  | do Administrador                                                            | 7  |
|         | Fluxo de trabalho para configurar um administrador                          | 7  |
|         | Autoridade de Administrador                                                 | 7  |
|         | Definições de administrador                                                 | 7  |
|         | Funções exclusivas do administrador                                         | 8  |
|         | Definir a Password do Administrador                                         | 9  |
| Config  | urar as Definições de Administrador                                         | 10 |
|         | Definição com o painel de operação                                          | 10 |
|         | Definição com a RISO Console                                                | 11 |
| Definic | ões de Administrador                                                        |    |
|         | Lista de Definições de Administrador                                        | 12 |
|         | Definições de Administrador / Conteúdo                                      | 13 |
|         | Controlo de utilizadores                                                    |    |
|         | Sistema                                                                     |    |
|         | Impressora                                                                  |    |
|         | Scanner                                                                     |    |
|         | Configurar quando usar um leitor de cartões IC (Opcão)                      |    |
|         | Registar utilizadores                                                       |    |
|         | Definição de login                                                          |    |
|         | Definição de grupos                                                         |    |
|         | Entrada de índice                                                           |    |
|         | Definição utilizador                                                        |    |
|         | Adicionar um Grande Número de Utilizadores (Definição utilizador)           |    |

| Configurar os Serv. de autenticação (Autenticação de servidor exte | rno) 30 |
|--------------------------------------------------------------------|---------|
| Funções restritas usando a autenticação de servidor externo        | 30      |
| Configurar a Hiperligação sist. Ext                                | 33      |
| Funções afectadas por hiperligação sist. ext                       | 33      |
| Programação de potência                                            | 34      |
| Configur. tinta Não RISO (Apenas no painel de operação)            | 36      |
| Def. da rede (IPv4)                                                | 37      |
| Def. da rede (IPv6)                                                | 37      |
| Def. da rede (Detalhes)                                            | 37      |
| Limitação end. IP IPv4 / IPv6                                      | 39      |
| Definição do IPsec                                                 | 39      |
| Def. alim. alta capac                                              | 41      |
| Directoria de dados scanner                                        | 42      |
| Funções afectadas pelas Definições de Administrador                |         |
| Função Diagrama                                                    | 43      |
| Apêndice                                                           |         |
| Formatos de Ficheiros CSV para Importar                            | 47      |
| [Geral]                                                            | 47      |
| [Norma limite Impr./cópia]:                                        |         |
| Exemplos de quando selecciona [Contagem individual]                | 48      |

# Instalar e Desinstalar o Controlador da Impressora

### Conteúdos do CD-ROM

O CD-ROM fornecido inclui um instalador e um programa de configuração, cada um dos quais nas pastas [Windows 32-bit] e [Windows 64-bit]. Seleccione a pasta cujo número de bits corresponda ao seu sistema operativo.

- · Instalador standard do controlador da impressora Este é um instalador standard.
- Setup Maker

Este utilitário é utilizado para criar um instalador rápido. Utilize este utilitário para criar um instalador com definições personalizadas.

### Instaladores

Há dois instaladores.

Instalador standard

Este é o instalador gravado no CD-ROM. Ao utilizar este instalador, cada utilizador deve configurar as opções do controlador da impressora.

#### Instalador Rápido

Este instalador é criado através do Setup Maker. (Para mais informações sobre como criar este instalador, consultar "Utilizar o Setup Maker para Criar o Instalador Rápido").

Pode utilizar o instalador rápido para instalar o controlador da impressora com definições personalizadas. Os utilizadores podem começar a utilizar o controlador da impressora para imprimir imediatamente a partir de um computador, sem ter de configurar as definições. Isto é útil quando o controlador da impressora necessita de ser instalado por muitos utilizadores.

Isto também pode ser utilizado para gerir e utilizar a impressora, tal como configurar [Impressão duplex] e [Preto] para as suas predefinições ou restringir a utilização de impressão a cores.

As definições seguintes podem ser personalizadas.

- Restrições do modo cores
- Predefinições das preferências de impressão
- Definições da caixa de diálogo [Propriedades] para [Impressoras e Faxes]

# Utilizar o Setup Maker para Criar o Instalador Rápido

### Instalar o controlador da impressora com o instalador standard

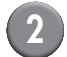

### Configure as definições.

Configure as predefinições das preferências de impressão e as definições da caixa de diálogo [Propriedades] para [Impressoras e Faxes].

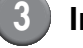

### Inicie o Setup Maker.

Clique duas vezes em [SetupMaker.exe]. Este ficheiro está localizado na pasta [SetupMaker] dentro da pasta [Windows 64-bit] (ou [Windows 32-bit]) no CD-ROM.

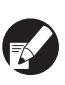

Escolha a pasta cujo número de bits corresponda ao seu sistema operativo. Doutra forma, o programa de configuração não se inicializará.

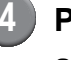

### Para configurar a definição, siga as mensagens mostradas.

O instalador rápido é criado.

# Instalar o Controlador da Impressora

### Instalar o controlador da impressora com o instalador standard

Introduza o CD-ROM no computador para iniciar o assistente de instalação.

Siga as instruções mostradas para a instalação. Após o controlador da impressora ter sido instalado, reinicie o computador. Para mais informações sobre este método de instalação, consultar **"Instalar o Controlador da Impressora"** no **"Guia básico"**.

### Instalar o controlador da impressora com o instalador rápido

Dê um duplo clique no ficheiro [QuickSetup.exe] do instalador rápido e siga as instruções mostradas para a instalação. Após o controlador da impressora ter sido instalado, reinicie o computador.

### Desinstalar o Controlador da Impressora

### Para Windows 10

Selecione [Iniciar]  $\rightarrow$  [Todas as aplicações]  $\rightarrow$  [RISO ComColor]  $\rightarrow$  [Programa de desinstalação]. Siga as instruções mostradas para a desinstalação.

Após o controlador da impressora ter sido desinstalado, reinicie o computador.

### Para Windows 8, Windows 8.1, Windows Server 2012, Windows Server 2012 R2

Abra o ecrã "Aplicações" e clique em [Programa de desinstalação] no grupo "RISO ComColor". Siga as instruções mostradas para a desinstalação. Após o controlador da impressora ter sido desinstalado, reinicie o computador. Para outros sistemas operativos

Seleccione [Iniciar]  $\rightarrow$  [Todos os Programas] (ou [Programas])  $\rightarrow$  [RISO]  $\rightarrow$  [ComColor]  $\rightarrow$ [Programa de desinstalação]. Siga as instruções mostradas para a desinstalação.

Após o controlador da impressora ter sido desinstalado, reinicie o computador.

# Acerca do Administrador

### Fluxo de trabalho para configurar um administrador

As definições que o administrador tem de configurar antes de a máquina estar disponível aos utilizadores são as seguintes:

- 1 Definir a password de administrador
- 2 Conectar-se como um utilizador com autoridade de administrador

3 Configurar as definições de rede (Se ligar a máquina a uma rede)

- 4 Registar Utilizadores (Consultar p. 24)
- 5 Configurar as outras definições de administrador necessárias
- Para utilizar esta máquina como uma impressora de rede, configure primeiro um endereço IP em "Definição da rede".
- Para configurar as predefinições nos modos cópia ou scanner, conecte-se como um utilizador com autoridade de administrador e depois prossiga para o ecrã de modo. Consultar "Copiar Ecrãs de Modo Cópia" no "Guia Básico".

# Autoridade de Administrador

O administrador tem as duas autoridades seguintes de administrador.

- Alterar as predefinições e definir o ambiente de utilização.
- Aceder a funções que só podem ser utilizadas pelo administrador quando utiliza esta máquina.

### Definições de administrador

O administrador pode configurar as definições descritas em "Definições de Administrador" (Consultar p. 12). Para mais informações sobre como configurar as definições, consulte "Configurar as Definições de Administrador" (Consultar p. 10).

### Funções exclusivas do administrador

Há algumas funções que só podem ser utilizadas pelo administrador quando utiliza esta máquina. Estas funções podem ser controladas ao iniciar sessão como administrador, da forma seguinte.

### Conecte-se como um utilizador com autoridade de administrador.

### Prima [Modo Admin] no ecrã de modo.

### Prima um botão de modo.

3

Seguem-se as funções que podem ser utilizadas apenas pelo administrador em cada modo.

| Função                                            | Operação que apenas pode ser executada pelo administrador                                                                                                    |
|---------------------------------------------------|----------------------------------------------------------------------------------------------------|
| Ecrã de modo                                      |                                                                                                    |
| Estado                                            | Ecrã [Sistema]<br>Entrada no campo [Comentário].                                                                                                    |
| Modo impressora                                   |                                                                                                    |
| Lista de trabalhos                                | Trabalhos no ecrã [Activo], no ecrã [À espera] e no ecrã [Terminados]<br>Confirmar, apagar e imprimir trabalhos para todos os utilizadores.                                                                                                    |
|                                                   | <b>Trabalhos no ecrã [Pasta]</b><br>Confirmar, limpar e imprimir os trabalhos das pastas pessoais de todos os<br>utilizadores.                                                                                                    |
|                                                   | Trabalhos com um código PIN<br>Apague trabalhos sem ter de introduzir um código PIN.                                                                                                    |
| Modo cópia                                        |                                                                                                    |
| Entr. Acesso directo                              | Altere a entrada quando o login não é necessário para aceder a cada modo.                                                                                                    |
| Entrada selecções                                 | Consultar "Direct Access/Selections entry" no "User's Guide" (apenas em Inglês).                                                                                                    |
| Modo Cópia e Modo Scanner                         |                                                                                                    |
| Registar como valor padrão<br>Verificar definição | Quando o login não é necessário para aceder a cada modo         Altere as predefinições nos modos de cópia e scanner.         (premindo [Guard. como predef.] ou [Inicializar])         Quando o login é necessário para aceder a cada modo         Altere as predefinições nos modos de cópia e scanner se os utilizadores não |
|                                                   | guardaram as suas próprias predefinições, ou se as guardaram e depois prima<br>[Inicializar].<br>Para mais informações sobre como configurar as predefinições, consultar "Copiar<br>Ecrãs de Modo Cópia" ou "Digitalizacao Ecrãs do Modo Scanner" no "Guia<br>Básico".                                                          |
| Guardar/Chamar def.                               | Entrada de definições partilhada por todos os utilizadores quando o login não é<br>necessário para aceder a cada modo.<br>Consultar "Guardar definicoes utilizadas com frequencia" no "Guia Básico"<br>(p. 87).                                                                                                    |
|                                                   | Apagar e mudar o nome da entrada de definição partilhada (marca partilhada<br>no botão).<br>Consultar <b>"Guardar definicoes utilizadas com frequencia"</b> no <b>"Guia Básico"</b><br>(p. 87).                                                                                                    |

# Definir a Password do Administrador

Defina a password de administrador aquando da primeira utilização da máquina. Para definir a password, utilize o procedimento seguinte.

| <ol> <li>Prima [Login] no ecrã de m<br/>para mostrar o ecrã [Login]</li> <li>Prima [Admin].</li> </ol> | iodo<br> . |
|----------------------------------------------------------------------------------------------------|------------|
| Login<br>Selectionar o nome do utilizador                                                              | Fechar     |
| Admin                                                                                                  |            |
| C. Carry                                                                                               |            |
| T. Yang                                                                                                |            |
| M. Lopez<br>Todos 0-9 a-e f-j k-o p-t u-z                                                              |            |
| Todos 0-9 a-e f-j k-o p-t u-z                                                                          |            |

É mostrado o ecrã para introduzir a antiga password.

# 3

### Introduza a password antiga.

A definição de fábrica é "0000".

# Prima [OK].

| Introdução password | Cancelar    OK |
|---------------------|----------------|
|                     | Limpar         |
| Minúscula Maiúscula |                |
| 1 2 3 4 5 6         | 7 8 9 0        |
| q w e r t y         | u i o p        |
| a s d f g h         | jkl            |
| z x c v b           | n m [ ]        |
| - <b>^</b> ; :      | , . / \        |

É mostrado o ecrã para introduzir a nova password.

### Introduza a nova password.

A password deve ter entre 0 - 16 caracteres alfanuméricos.

# 6 Prima [OK].

Para alterar o nome de utilizador, consulte p. 26.

# Configurar as Definições de Administrador

Há duas formas de configurar as definições de administrador.

- Definição com o painel de operação da máquina
- Definição com a RISO Console no seu PC

As descrições neste guia estão baseadas na operação utilizando o painel táctil.

Para configurar as definições de administrador, um utilizador deve conectar-se com autoridade de administrador.

# Definição com o painel de operação

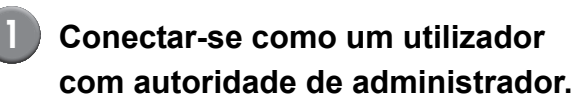

Conecte-se no ecrã de modo.

### Prima [Modo Admin].

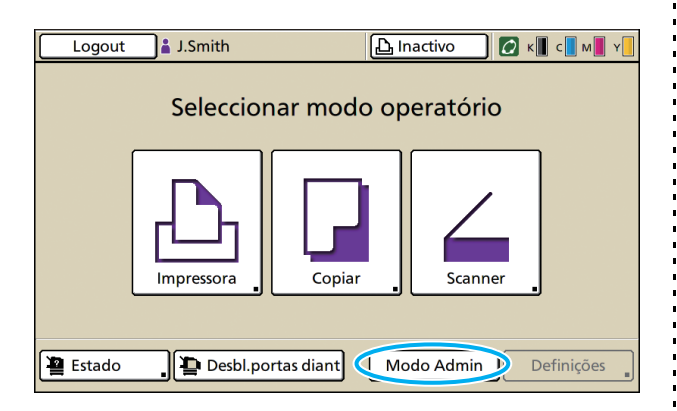

O ícone da coroa 🕍 é mostrado à esquerda do nome de utilizador na barra de estado.

3 Prima [Definições].

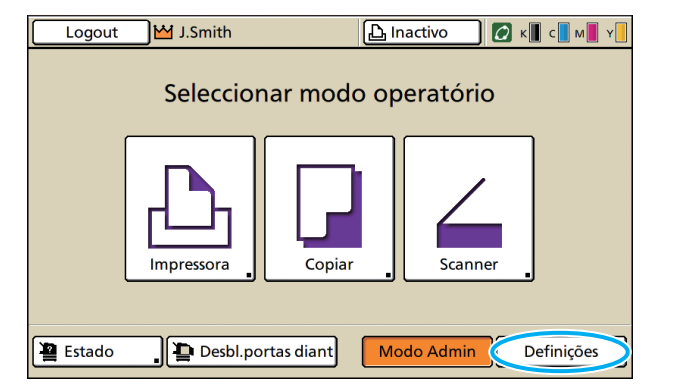

# 4 Configure as definições.

| Logout J.Smith                                 |                |            | 🖉 к 🛛 с | M Y |
|------------------------------------------------|----------------|------------|---------|-----|
| Defin. Admin.<br>,∄ Para terminar, prima a teo | la MODE.       |            |         |     |
| Definição de login                             |                |            |         |     |
| Método de log-in                               | Placa IC e Nom | e ut.      |         |     |
| Serv. de autenticação OFF                      |                |            |         |     |
| Hiperligação sist. Ext.                        | OFF            |            |         | 9   |
| Definição utilizador                           |                |            |         |     |
| Norma limite Impr./cópia                       | Contagem indi  | vidual     |         |     |
| Todos Ctrl Util.                               | Sistema        | Impressora | Scanne  | r T |

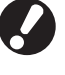

Após configurar as definições, prima a tecla MODE para sair das "Defin. Admin.".

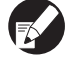

Premir um botão na parte inferior do ecrã mostra as suas respectivas definições.

As listas exibidas na pág.12 em diante apresentam descrições de cada botão acerca de todas as "Defin. Admin.".

# Definição com a RISO Console

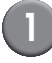

### Inicie a RISO Console.

Inicie o seu navegador web, digite o endereço IP da máquina na barra de endereços e prima a tecla [Enter].

## Conecte-se como um utilizador com autoridade de administrador.

Clique em [Login] e digite o nome de utilizador e a password.

## Clique em [Modo Admin].

| 🚳 RISO Console - I        | Microsoft Inte | ernet Explorer                                                                                                   |                        |            |                  |                    |
|---------------------------|----------------|----------------------------------------------------------------------------------------------------|------------------------|------------|------------------|--------------------|
| Eicheiro Editar Ve        | er Favgritos   | Ferramentas Ajuda                                                                                                |                        |            |                  | <b>A</b>           |
| G Retroceder              | 🕤 · 🖹          | 🗟 🏠 🔎 Procurar 🕚                                                                                                 | 🕂 Favoritos 🥝 🍰 🍓 🔙    | -86        |                  |                    |
| Agidress 🗿 https://17     | 72.16.13.219/  |                                                                                                    |                        |            | 💌 🛃 Ir pa        | ra Hiperligações » |
| RISO                      | RISO Console   | 🔒 Lozzet 🔹 J. Sr                                                                                                 | **                     | odo Admin  |                  |                    |
|                           | Geral          | Sistema L                                                                                                    | tilizador Info Licença |            |                  |                    |
| A nontor.                 |                |                                                                                                    |                        |            |                  |                    |
| [2] Visual contad.        | Tinta          | Restante                                                                                                    | Pronta para imprimir.  |            |                  |                    |
| D <sub>1</sub> Impressore | K (1000n       | u) <b>1997 - 1997 - 1997</b>                                                                                     | ~                      |            |                  |                    |
| <br>∠ Scarcer             | C (1000m       | o <b>1997 - 19</b>                                                                                               | N 69                   |            |                  |                    |
|                           | M (1000s       | al) (Internet internet internet internet internet internet internet internet internet internet internet internet |                        |            |                  |                    |
|                           | Y (1000w       | n <b>1</b>                                                                                                    | Tell                   |            |                  |                    |
|                           | - (10000       | -/                                                                                                    |                        |            |                  |                    |
|                           | _              |                                                                                                    |                        |            |                  |                    |
|                           |                | Tam. papel                                                                                                    | Tipo papel             | Ctrl alim. | Selec. tabuleiro |                    |
|                           | -              | A4 210x297mm                                                                                                    | Comum                  | Standard   | Auto             |                    |
|                           | <b>m</b> 1     | A40297x210mm                                                                                                    | Comum                  | Standard   | Auto             |                    |
|                           | <b>m</b> 2     | A3 297x420mm                                                                                                    | Comum                  | Standard   | Auto             |                    |
|                           | <b>m</b> 3     | B5 182x257mm                                                                                                    | Comum                  | Standard   | Auto             |                    |
|                           |                |                                                                                                    |                        |            |                  |                    |
|                           |                |                                                                                                    |                        |            |                  |                    |
|                           |                |                                                                                                    |                        |            |                  |                    |
|                           |                |                                                                                                    |                        |            |                  |                    |
|                           |                |                                                                                                    |                        |            |                  |                    |
| 🕘 Conduído                |                |                                                                                                    |                        |            | Inter            | rnet               |

# Clique em [Admin.].

| 🗿 RISO Console - A   | dicrosoft Int | ternet Explorer   |                         |            |                  |                 |
|----------------------|---------------|-------------------|-------------------------|------------|------------------|-----------------|
| Eicheiro Editar Ve   | r Favgritos   | Ferramentas Ajuda |                         |            |                  | 4               |
| Retroceder ·         | 🕤 · 💌         | 📓 🏠 🔎 Procurs     | ar 🤺 Favoritos 🤣 🍰 😓    | - 48       |                  |                 |
| Address 🚵 https://17 | 2.16.13.219   |                   |                         |            | 💌 🔁 Ir para      | Hiperligações » |
| RISO                 | RISO Console  | a Losset 🛔        | J. Snith                | Modo Admin |                  |                 |
|                      | Geral         | Sistema           | Utilizador Info Licença |            |                  |                 |
| 🚈 A nonitor. 🔹 🕨     |               |                   |                         |            |                  |                 |
| E Visual contad.     | Tinta         | Restante          | Pronta para imprimir.   |            |                  |                 |
| L Inpressora         | K (1000       | ml)               |                         |            |                  |                 |
| 6 Scorner            | C (1000       | ml)               |                         |            |                  |                 |
| Admin.               | £ (1000       | ml)               |                         |            |                  |                 |
|                      | Y (1000)      | ml)               | - Tall                  |            |                  |                 |
|                      |               |                   |                         |            |                  |                 |
|                      |               | Tam. papel        | Tipo papel              | Ctrl alim. | Selec. tabuleiro |                 |
|                      | -             | A4 210x297mm      | Comum                   | Standard   | Auto             |                 |
|                      | 001           | A4 297x210mm      | Comum                   | Standard   | Auto             |                 |
|                      | <b>m</b> 2    | A3 297x420mm      | Comum                   | Standard   | Auto             |                 |
|                      | uiii 3        | B5 182x257mm      | Comum                   | Standard   | Auto             |                 |
|                      |               |                   |                         |            |                  |                 |
|                      |               |                   |                         |            |                  |                 |
|                      |               |                   |                         |            |                  |                 |
|                      |               |                   |                         |            |                  |                 |
|                      |               |                   |                         |            |                  |                 |
| B cush lite          |               |                   |                         |            | a Tabara         |                 |

# 5 Configure as definições.

| RISO Console - N    | dicrosoft Internet Explorer     |                              |                         |            |
|---------------------|---------------------------------|------------------------------|-------------------------|------------|
| jcheiro Editar Ve   | r Favgritos Ferramenijas Ajgda  |                              |                         | 4          |
| G Retroceder        | 🕑 - 🖹 📓 🚮 🔎 Procurar 🤺 Pav      | artos 😧 🍰 🍓 🔜 🦓              |                         |            |
| ndereso 😹 http://17 | 72.16.13.219/                   |                              | 🖌 🎦 Ir para 🛛 Hip       | erligações |
| RISO                | RISO Console 🔒 Locat 🖬 J. Smith | Modo Admin                   |                         |            |
|                     |                                 |                              |                         |            |
| A monitor.          | Ctrl Util.                      |                              |                         |            |
| Visual.conted.      | Definição de login              | Eliminar list impress.       | Definição registo conta |            |
| Incressore          | Serv. de autenticação           | Função pasta                 | Lista registos da conta |            |
|                     | Hiperligação sist. Ext.         | Defin_pasta partihada        | Listagem impress p/util |            |
| , seamer            | Definição utilizador            | Definição grupo              |                         |            |
| Admin.              | Norma limite de impressão/cópia | Entrada indice remissivo     |                         |            |
|                     |                                 |                              |                         |            |
|                     | ∎Sistema                        |                              |                         |            |
|                     | Entr. papel personaliz          | Def. de reset autom.         | Imprimir defin. Admin.  |            |
|                     | Entrada tecla de função         | Def. ciclo de împeza         |                         |            |
|                     | Relógio/Data                    | Idioma mostrado              |                         |            |
|                     | Sincroniz da hora NTP           | Sinal sonoro                 |                         |            |
|                     | Programação de potência         | Mudar mm/polegadaa           |                         |            |
|                     | Def de poupança energia         | Ecrā inicial                 |                         |            |
|                     | #Impressora                     |                              |                         |            |
|                     | Definição de rede               | Def. trabalho em espera      |                         |            |
|                     | Limitação endereço IP (IPv4)    | Área imprimível              |                         |            |
|                     | Limitante, margare TD (That)    | Takat antida ana an da ma da |                         |            |
|                     |                                 |                              |                         |            |

Após configurar as definições, clique em [Logout] ou feche o ecrã para sair das definições de "Admin.".

# Definições de Administrador

Seguem-se as definições de administrador.

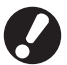

Se o equipamento opcional requerido para uma definição não estiver ligado, essa definição não é mostrada.

# Lista de Definições de Administrador

As definições que o administrador configura são as seguintes. As definições estão divididas em quatro categorias de acordo com a função (Ctrl Util., Sistema, Impressora e Scanner). A lista de páginas de referência mostra onde pode consultar o conteúdo e valores de cada função.

|   | Logout 🛛 🗹 J.Smith                            |                |            | 🖉 к 🛛 с 🗖 м | Y |
|---|-----------------------------------------------|----------------|------------|-------------|---|
|   | Defin. Admin.<br>起 Para terminar, prima a tec | la MODE.       |            |             |   |
|   | Definição de login                            |                |            |             |   |
|   | Método de log-in                              | Placa IC e Nom | e ut.      |             |   |
|   | Serv. de autenticação                         | OFF            |            |             | 1 |
|   | Hiperligação sist. Ext.                       | OFF            |            |             | 9 |
|   | Definição utilizador                          |                |            |             |   |
|   | Norma limite Impr./cópia                      | Contagem indi  | vidual     |             |   |
| ſ | Todos Ctrl Util.                              | Sistema        | Impressora | Scanner     | _ |

🔊 Os

Os botões de categoria permitem-lhe restringir a exibição de funções por categoria.

#### Ctrl Util.

(Restrinja as funções disponíveis por utilizador e gere o histórico de trabalhos)

| • Definição de login (p. 13, 24, 25)        |
|---------------------------------------------|
| • Método de log-in (p. 13, 24)              |
| Serv. de autenticação(p. 13, 30)            |
| Hiperligação sist. Ext(p. 14)               |
| • Definição utilizador (p. 14, 24, 26)      |
| Norma limite Impr./cópia(p. 14)             |
| • Eliminar list. impress (p. 14)            |
| • Função pasta (p. 14)                      |
| Defin. pasta partilhada (p. 14)             |
| • Definição grupo (p. 14, 25)               |
| Entrada índice remissivo(p. 14, 26)         |
| Definição registo conta(p. 15)              |
| Histórico registo conta(p. 15)              |
| <ul> <li>Lista registos da conta</li> </ul> |
| (apenas na RISO Console)(p. 15)             |
| Listagem impress.p/util                     |
|                                             |

| Sistema                           |       |
|-----------------------------------|-------|
| (Configurar o sistema da máquina) |       |
| Entr. papel personaliz(p.         | . 15) |
| Entrada tecla de função (p.       | . 15) |
| Relógio/Data(p.                   | . 15) |
| Sincroniz. da hora NTP (p.        | . 16) |
| Programação de potência(p. 16)    | , 34) |
| Def. de poupança energia(p.       | . 16) |
| Def. de desativ. aut              | . 16) |
| Def. de reset autom(p.            | . 16) |
| Def. ciclo de limpeza (p.         | . 16) |
| Idioma mostrado (p.               | . 16) |
| Sinal sonoro                      | . 17) |
| Mudar mm/polegadas(p.             | . 17) |
| Ecrã inicial                      | . 17) |
| Imprimir defin. Admin             | . 17) |
| Inicializar                       | . 17) |
| Configur. tinta não RISO (p. 17)  | 36)   |
| Gestão do stock (p.               | . 17) |
|                                   |       |

#### Definições de Administrador

### Impressora

(Configurar as funções e rede da impressora)

| • Def. da rede (IPv4) (p. 18, 37)      |
|----------------------------------------|
| • Def. da rede (IPv6) (p. 18, 37)      |
| • Def. da rede (Detalhes) (p. 18, 37)  |
| Def. do Controlador Ext(p. 18)         |
| • Limitação end. IP (IPv4) (p. 18, 39) |
| • Limitação end. IP (IPv6) (p. 18, 39) |
| • Definição IPsec (p. 18, 39)          |
| Definição IPsec (Ctrl. Ext.)(p. 19)    |
| Def. trabalho terminado(p. 19)         |
| • Def. trabalho em espera (p. 19)      |
| Área imprimível (p. 20)                |
| Opções alim. do env(p. 20)             |
| • Tabul. saída em cada modo (p. 20)    |
| Controlo guia empilham                 |
| • Visual. nome trabalho (p. 21)        |
| • Impressão USB (p. 21)                |
| Nível detec. Cores/PB(p. 21)           |
| Cópias adicionais (p. 21)              |
| • Def. alim. alta capac (p. 21, 41)    |
| • Def. empilh alta capac (p. 21)       |
|                                        |

| (Configurar as funções do scanner)          |
|---------------------------------------------|
| <ul> <li>Def. guardar dados digit</li></ul> |

# Definições de Administrador / Conteúdo

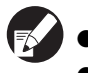

• Os valores predefinidos estão sublinhados.

• 🖂 indica as definições que precisam de ser configuradas quando um leitor de cartões IC (opcional) é ligado.

### Controlo de utilizadores

| Definição/Descrição                                                                                                    | Valor definido/Detalhes       |
|----------------------------------------------------------------------------------------------------|-------------------------------|
| Definição de login 📩                                                                                                    | Consultar p. 25               |
| Especifique se é necessário o login para entrar num modo. Defina isto para restringir os utilizadores que podem utilizar esta máquina.                                                                           |                               |
| Método de log-in 📩                                                                                                    | Placa IC, Placa IC e Nome ut. |
| Especifique se quer activar a autenticação por Código PIN para além da autenticação por<br>Placa IC. Para activar o login utilizando um Código PIN, seleccione [Placa IC e Nome ut.].                            |                               |
| Independentemente das definições da máquina, pode fazer login a partir da RISO Console utilizando o Código PIN.                                                                                                  |                               |
| Serv. de autenticação                                                                                                    | Consultar p. 30               |
| Configure esta definição utilizando um servidor externo quando autenticar um utilizador<br>que tem uma conta num servidor externo. Um utilizador sem uma conta num servidor<br>externo não pode ser autenticado. |                               |
| Se utilizou uma autenticação por servidor externo, não precisa de registar a<br>informação do utilizador na impressora, e pode gerir centralmente a informação<br>no servidor.                                   |                               |

| Definição/Descrição                                                                                                    | Valor definido/Detalhes                                                                                              |
|----------------------------------------------------------------------------------------------------|----------------------------------------------------------------------------------------------------|
| Hiperligação sist. Ext.                                                                                                    | OFF, ON                                                                                                    |
| Defina isto ao efectuar a autenticação de utilizadores que tenham contas no servidor<br>externo utilizando o servidor externo (Software MPS) ou cobrar por trabalhos de<br>impressão/cópia. Um utilizador sem uma conta num servidor externo não pode ser<br>autenticado.                                                     | <ul> <li>Endereço: Até 256 caracteres<br/>alfanuméricos</li> <li>Porta: 1-65535<br/>(Predefinições: 9191)</li> </ul> |
| Definição utilizador 💳                                                                                                    | Consultar p. 26                                                                                                    |
| Utilize isto para registar os utilizadores que podem utilizar esta máquina.<br>Esta definição pode restringir os modos utilizáveis, o modo de cor ou o número de cópias para cada usuário.                                                                                                    |                                                                                                    |
| Quando [Definição de login] foi definido para [Não necess.], não é necessário registar os utilizadores.                                                                                                    |                                                                                                    |
| Norma limite Impr./cópia                                                                                                    | Contagem individual, Contagem                                                                                        |
| Se a contagem de impressão ou cópia estiver restrita em [Definição utilizador],<br>especifique se quer restringir a contagem do modo impressora e do modo cópia<br>separadamente ou no total.                                                                                                    | Conjunta                                                                                                    |
| Eliminar list. impress.                                                                                                    | Siga as mensagens mostradas para as                                                                                  |
| Use isto para eliminar a lista de impressões de todos os utilizadores, quando o número de cópias e impressões é restringido [Definição utilizador].                                                                                                    | operações.                                                                                                    |
| Função pasta                                                                                                    | OFF, <u>ON</u>                                                                                                    |
| Active ou desactive a função para guardar trabalhos numa pasta. Quando isto foi definido para [OFF], [Guardar em pasta] não é mostrado no ecrã [Pasta] no modo impressora, nem no ecrã [Funções] no modo cópia.                                                                                                    |                                                                                                    |
| Defin. pasta partilhada                                                                                                    | Nome da pasta     Itilizadorea que padem upor este                                                                   |
| Especifique a pasta partilhada para guardar trabalhos. Pode configurar até 30 pastas.<br>Quando [Definição de login] foi definido para [Necessário], pode restringir os utilizadores<br>para cada pasta, consoante o grupo. Utilize [Grupo selec.] para seleccionar até três<br>grupos.                                       | <ul> <li>Offizadores que podem usar esta<br/>pasta<br/><u>Todos os utiliz.</u>, Grupo selec.</li> </ul>              |
| Quando [Função pasta] foi definido para [OFF], esta função está desactivada.                                                                                                    |                                                                                                    |
| Definição grupo                                                                                                    | Consultar p. 25                                                                                                    |
| <ul> <li>Especifique os grupos a serem usados, por atributos de utilizador. Pode configurar até 60 grupos. Os grupos aqui definidos são usados com as definições seguintes.</li> <li>Selecção de [Grupo] para [Definição utilizador]</li> <li>[Grupo selec.] para [Defin. pasta partilhada]</li> <li>Registo conta</li> </ul> |                                                                                                    |
| Quando [Definição de login] foi definido para [Não necess.], não é necessário efectuar definições de grupo.                                                                                                    |                                                                                                    |
| Entrada índice remissivo                                                                                                    | Consultar p. 26                                                                                                    |
| Especifique o nome do botão de índ. remissivo mostrado para "Lista de utilizadores" e<br>"Destinatário de correio" no ecrã [Login] . Pode atribuir o texto desejado a seis botões.                                                                                                    |                                                                                                    |

| Definição/Descrição                                                                                                    | Valor definido/Detalhes                                                                                                    |
|----------------------------------------------------------------------------------------------------|----------------------------------------------------------------------------------------------------|
| <ul> <li>Definição registo conta</li> <li>Especifique se o registo de conta deve ser automaticamente apagado num período determinado. Apaga-o automaticamente num período de gravação definido.</li> <li>O registo de conta é o histórico de trabalhos executados por esta máquina. Isto regista o estado de conclusão do trabalho de impressão, cópia ou digitalização, o nome do proprietário, o tempo de processamento, as páginas, as cópias e o início do trabalho (data e hora).</li> <li>Guardar no ficheiro do histórico Guarda o registo de conta num intervalo definido. O ficheiro do histórico é guardado na máquina no período aqui definido. O ficheiro do histórico guardado pode ser recuperado, usando [Histórico registo conta] ou [Lista registos da conta].</li> <li>Aquisição do registo da conta via FTP Defina isto para adquirir o registo de conta por FTP.</li> </ul> | <ul> <li><u>Elimin. manual</u>, Elimin. autom.</li> <li>por hora(s), por dia(s)<br/>(Seleccione um.)<br/>1 - 99<br/>(Predefinições: por dia(s) 7)</li> <li>Guardar no ficheiro do histórico<br/><u>OFF</u>, Diariamente, Mensalmente</li> <li>Aquisição do registo da conta via FTP<br/><u>Proibido</u>, Permitido</li> <li>Password FTP</li> </ul> |
| Histórico registo conta (só no painel de operação)<br>Utilize isto para eliminar os ficheiros do histórico de registo de conta ou guardar ficheiros<br>numa unidade flash USB.<br>[Guardar no ficheiro do histórico] deve ser previamente definido para [Diariamente] ou<br>[Mensalmente] em [Definição registo conta].                                                                                                    | <ul> <li>Para eliminar um ficheiro:<br/>Seleccione, na lista, o ficheiro a<br/>eliminar e prima [Eliminar].</li> <li>Para guardar um ficheiro numa<br/>unidade flash USB:<br/>Ligue a unidade flash USB à máquina,<br/>seleccione o ficheiro a guardar a partir<br/>da lista e prima [Guardar na un. flash<br/>USB].</li> </ul>                     |
| Lista registos da conta (apenas na RISO Console)<br>Utilize isto para eliminar ou transferir a lista actual de trabalhos da lista de registo de conta<br>(antes do período de gravação) ou do ficheiro do histórico para um computador.<br>[Guardar no ficheiro do histórico] deve ser previamente definido para [Diariamente] ou<br>[Mensalmente] em [Definição registo conta].                                                                                                    | <ul> <li>Para eliminar um ficheiro:<br/>Seleccione, na lista, o ficheiro a<br/>eliminar no ecrã [Actuais] e clique em<br/>[Eliminar].</li> <li>Para transferir para um computador:<br/>Seleccione, na lista, o ficheiro no ecrã<br/>[Histórico] e clique em [Transferir].</li> </ul>                                                                |
| Listagem impress.p/util.<br>Utilize isto para guardar ou imprimir a lista resumida da quantidade limite e contagem para<br>cada utilizador, sempre que o número de cópias e impressões tenha sido restringido<br>através de [Definição utilizador].                                                                                                    | <ul> <li>Quando utilizar o painel de operação:<br/>Imprimir, Guardar na unidade flash<br/>USB</li> <li>Quando utilizar a RISO Console:<br/>Imprimir e escrever em ficheiro CSV<br/>(especificar o local de destino)</li> </ul>                                                                                                    |

## Sistema

| Definição/Descrição                                                                                                    | Valor definido/Detalhes                                                                                                    |
|----------------------------------------------------------------------------------------------------|----------------------------------------------------------------------------------------------------|
| Entr. papel personaliz.<br>Utilize isto para registar até 99 tamanhos de papel irregulares. Os tamanhos de papel<br>registados são mostrados como opções em [Tabuleiro aliment.].                                                                    | <ul> <li>Tam. papel</li> <li>90 mm × 148 mm - 340 mm × 550 mm</li> <li>(3 9/16" × 5 13/16" para</li> <li>13 3/8" × 21 5/8")</li> <li>Nome papel</li> </ul> |
| <b>Entrada tecla de função</b><br>Utilize isto para atribuir modos e funções usados com frequência às teclas de função no<br>painel de operação. Seleccione três funções a partir da coluna direita e atribua-as às<br>teclas de função F1, F2 e F3. | Login/Logout, Estado, Modo impressora,<br>Modo cópia, Modo scanner, Desbl.<br>portas diant.                                                                |
| Relógio/Data<br>Especifique a data e a hora.                                                                                                    | <ul> <li>Ano/Mês/Dia</li> <li>Hora : Minutos</li> <li>Estilo<br/><u>yyyy/mm/dd</u>, mm/dd/yyyy, dd/mm/yyyy</li> </ul>                                      |

| Definição/Descrição                                                                                                    | Valor definido/Detalhes                                                                                                    |
|----------------------------------------------------------------------------------------------------|----------------------------------------------------------------------------------------------------|
| <ul> <li>Sincroniz. da hora NTP</li> <li>Pode manter a hora correcta na máquina ao sincronizar o relógio interno com a hora correcta obtida a partir do servidor NTP.</li> <li>Para ligar ao servidor NTP, introduza o endereço no ecrã [Endereço] exibido quando prime [Endereço].</li> <li>Em [Tempo excedido], especifique o Tempo limite de acesso para a sincronização com o servidor NTP. Cancele a sincronização com o servidor NTP se o servidor não responder dentro do tempo especificado.</li> <li>Esta função é útil se configurar os [Serv. de autenticação], a [Programação de potência] ou outra função que precisar da hora correcta.</li> <li>Se a [Sincroniz. da hora NTP] estiver [ON], apenas pode configurar o [Estilo] em [Relógio/Data].</li> </ul>                                                                                                    | <ul> <li><u>QFF</u>, ON</li> <li>Endereço<br/><u>Nome Servidor</u><br/>Endereço IP (IPv4)/(IPv6)</li> <li>Intervalo: 1 a 500 horas<br/>(Predefinições: 168 horas)</li> <li>Tempo excedido: 5 a 120 seg.<br/>(Predefinições: 5 seg.)</li> </ul>                                                          |
| Programação de potência                                                                                                    | OFF, ON                                                                                                    |
| À hora especificada de cada dia da semana, a máquina liga e desliga automaticamente o seu "Sub power". Pode configurar a programação de acordo com o seu ambiente de uso (a hora de início e a hora de fim da máquina para cada dia da semana). Isto previne que se esqueça de desligar a máquina, o que ajuda a poupar energia.                                                                                                    | Consultar p. 34                                                                                                    |
| <ul> <li>Def. de poupança energia</li> <li>Mude a máquina para o modo de poupança de energia quando a máquina não for utilizada durante um determinado período.</li> <li>A definição de poupança de energia tem a [Retroiluminação auto OFF] e [Suspensão auto]. Pode seleccionar a suspensão entre dois níveis diferentes de consumo de energia, [Baixo/Standard].</li> <li>Se definir a poupança de energia na suspensão para [Baixo], pode poupar mais energia do que em [Standard]. No entanto, aplicam-se as seguintes limitações.</li> <li>A RISO Console não é exibida durante a suspensão.</li> <li>Se imprimir numa rede onde a actividade online não funcionar, a impressora não fica activa automaticamente. Especifique o "Endereço MAC" no separador [Ambiente] do controlador da impressora. Consulte "Configurar o Endereço MAC" no "Guia do Utilizador" para mais detalhes.</li> <li>Retroiluminação auto OFF</li> <li>O estado quando o painel sensível ao toque é desligado e a tecla [Configuração Avançada e Gestão de Energia] acende. Carregue um original no scanner ou prima a tecla [Configuração Avançada e Gestão de Energia] para restaurar.</li> <li>Suspensão auto</li> <li>O estado quando o painel sensível ao toque é desligado e a tecla [Configuração Avançada e Gestão de Energia] para restaurar.</li> </ul> | <ul> <li>Consumo de energia (em standby)<br/><u>Baixo</u>/Standard</li> <li>Retroiluminação auto OFF<br/>OFF/<u>ON</u>, Tempo de activação: 1 - 60<br/>min. (Predefinições: 10 min.)</li> <li>Suspensão auto<br/>OFF/<u>ON</u>, Tempo de activação: 1 - 60<br/>min. (Predefinições: 55 min.)</li> </ul> |
| Def. de desativ. aut.                                                                                                    | Desativação automática                                                                                                    |
| Desliga automaticamente o "Sub power" da máquina quando esta não foi utilizada durante um período fixo.                                                                                                    | <ul> <li>OFF, <u>ON</u></li> <li>Tempo de transição: 1 - 120 min.<br/>(Predefinições: 90 min.)</li> </ul>                                                                                                    |
| Def. de reset autom.                                                                                                    | • OFF, <u>ON</u>                                                                                                    |
| Repõe automaticamente as predefinições da máquina quando esta não é utilizada por um determinado período.                                                                                                    | rempo de activação: 1 - 60 min.<br>(Predefinições: 3 min.)                                                                                                    |
| Def. ciclo de limpeza                                                                                                    | 500 - 3000 páginas                                                                                                    |
| Limpa automaticamente a cabeça de tinta após a impressão de um número definido de folhas.                                                                                                    | (Predetinições: 1000)                                                                                                    |
| Idioma mostrado                                                                                                    | Para saber os idiomas que pode                                                                                                    |
| Especifique o idioma mostrado no painel táctil. Após o idioma ser definido, todos os ecrãs mudam para o idioma seleccionado.                                                                                                    | seleccionar, consulte o painel de operação da máquina.                                                                                                    |

| Definição/Descrição                                                                                                    | Valor definido/Detalhes                      |
|----------------------------------------------------------------------------------------------------|----------------------------------------------|
| Sinal sonoro                                                                                                    | OFF, Limitado e <u>ON</u>                    |
| <ul> <li>Especifique se o sinal sonoro é activado ao utilizar as teclas e botões e quando ocorre um erro.</li> <li>OFF <ul> <li>Osinal sonoro está desactivado.</li> </ul> </li> <li>Limitado <ul> <li>Apenas funciona o som de erro.</li> </ul> </li> <li>ON <ul> <li>Funcionam ambos os sons de confirmação e de erro.</li> </ul> </li> </ul>                                                                            |                                              |
| Mudar mm/polegadas                                                                                                    | mm, inch                                     |
| Especifique a unidade de medida mostrada no painel táctil para o comprimento e tamanho de papel.                                                                                                    |                                              |
| Ecrã inicial                                                                                                    | Ecrã de modo,                                |
| Especifique o ecrã mostrado quando a energia é ligada ou após o reset automático ser activado.                                                                                                    | Modo impressora, Modo cópia, Modo<br>scanner |
| Quando [Definição de login] foi definido para [Necessário] para entrar em qualquer modo, a apresentação de início é definida para o ecrã de modo.                                                                                                    |                                              |
| Imprimir defin. Admin.                                                                                                    | Siga as mensagens mostradas para as          |
| Imprime uma lista de valores definidos para as definições de administrador.                                                                                                    | operações.                                   |
| Coloque papel de tamanho A4 no tabuleiro standard.                                                                                                    |                                              |
| Inicializar (apenas no painel de operação)                                                                                                    | Eliminar todas infor.utiliz. Limpar          |
| <ul> <li>Apaga as definições de administrador e elimina as informações de utilizador, repondo todas as predefinições.</li> <li>Eliminar todas infor. utiliz.:<br/>Elimina todas as informações de utilizador registadas com a definição de utilizador e todas as pastas pessoais.</li> <li>Limpar definições Admin.:<br/>Repõe todas as predefinições de administrador que não sejam informações de utilizador.</li> </ul> | definições Admin.                            |
| restaurados, por isso certifique-se de que quer prosseguir com o procedimento de inicialização.                                                                                                    |                                              |
| Configur. tinta não RISO (apenas no painel de operação)                                                                                                    | Consultar p. 36                              |
| Especifique se pretende proibir ou permitir o uso de cada cor de tinta ao utilizar a tinta Não RISO.                                                                                                    |                                              |
| Gestão do stock (apenas no painel de operação)                                                                                                    | Qtd adquirida                                |
| Digite o número de tinteiros comprados para ver o stock actual de tinteiros. Quando o stock tiver atingido o número de tinteiros digitados em [Limite], aparece uma mensagem de confirmação.                                                                                                    | <ul><li>- Limite</li><li>0-99</li></ul>      |
| Esta função pode não ser mostrada. Para utilizar esta função, contacte o seu revendedor (ou representante de serviço autorizado).                                                                                                    |                                              |

# Impressora

| Definição/Descrição                                                                                                    | Valor definido/Detalhes                                                                                                    |
|----------------------------------------------------------------------------------------------------|----------------------------------------------------------------------------------------------------|
| Def. da rede (IPv4)<br>Configure esta definição para ligar esta máquina a uma rede.<br>Esta é uma definição para ligar a uma rede de protocolo de Internet Ver. 4.<br>Se configurar a partir da RISO Console, pode registar a definição da rede IPv4 e | Consultar p. 37                                                                                                    |
| Def. da rede (IPv6)                                                                                                    | Consultar p. 37                                                                                                    |
| Defina isto para usar esta máquina ligada a uma rede. Esta é uma definição para ligar a uma rede de protocolo de Internet Ver. 6.                                                                                                    |                                                                                                    |
| Def. da rede (Detalhes)                                                                                                    | Consultar p. 37                                                                                                    |
| Configure os detalhes de uma rede. Os itens de definição variam dependendo da rede<br>que usa.                                                                                                    |                                                                                                    |
| Def. do Controlador Ext. (apenas o painel táctil quando a<br>ComColorExpress IS1000C ou IS950C está ligada)                                                                                                    | Definir por :<br>Endereço IP (IPv4), Endereço IP<br>(IPv6)                                                                                                    |
| Configure esta definição para ligar esta máquina e um controlador externo a uma rede.<br>Os itens de definição variam dependendo da rede que usa.                                                                                                    | <ul> <li>(IPV6)</li> <li>Quando usar IPv4:</li> <li>Servidor DHCP <ul> <li><u>Não usar</u>, Usar</li> <li>Endereço IP</li> <li>Máscara de sub-rede</li> <li>Endereço de gateway</li> </ul> </li> <li>Quando usar IPv6: <ul> <li>Como definir um endereço:<br/><u>Manual</u>/Endereço s/info de estado<br/>Endereço c/info de estado</li> <li>Endereço IP</li> <li>Comp. do prefixo</li> <li>Endereço de gateway</li> </ul> </li> </ul> |
| Limitação end. IP (IPv4) / (IPv6)                                                                                                    | Consultar p. 39                                                                                                    |
| Utilize isto para restringir os computadores que podem utilizar esta máquina. Introduza os endereços IP e as máscaras de sub-rede (IPv4) ou o comprimento do prefixo (IPv6) dos computadores que têm permissão para aceder a esta máquina.             |                                                                                                    |
| Definição IPsec                                                                                                    | Consultar p. 39                                                                                                    |
| Configure esta definição para usar tecnologia de encriptação de dados para prevenir a<br>fuga e fabricação de dados num ambiente de rede. Os itens de definição variam<br>dependendo da rede que usa.                                                  |                                                                                                    |

|                                                                                                    | Definição/Descrição                                                                                                    | Valor definido/Detalhes                                                                                                    |
|----------------------------------------------------------------------------------------------------|----------------------------------------------------------------------------------------------------|----------------------------------------------------------------------------------------------------|
| Definiçã<br>ComCo<br>Pode usar<br>quando lig<br>variam de                                                                                                    | ão IPsec (Ctrl. Ext.) (apenas o painel táctil quando a<br>IorExpress IS1000C ou IS950C está ligada)<br>r tecnologia de encriptação de dados para prevenir a fuga e fabricação de dados<br>gar esta máquina e um controlador externo a uma rede. Os itens de definição<br>pendendo da rede que usa                                                                                                    | <ul> <li><u>OFF</u>, ON</li> <li>Rejeitar pacotes não registados<br/><u>Não limitado</u>, Limitado</li> <li>Nome da política de segurança<br/>0 a 10 (Pode adicionar, alterar,<br/>eliminar e priorizar)</li> </ul>                                                                                                    |
|                                                                                                    | Não desligue o controlador CI externo enquanto configura a rede. Configure<br>as definições de rede mais detalhadas no ecrã de utilidades do controlador<br>externo.<br>Se o controlador estiver ligado, configure a [Definição IPsec] em adição a esta<br>definição. A [Definição IPsec] protege os dados se imprimir sem usar o<br>controlador externo.                                                                                                    | <ul> <li>Política de segurança<br/>Configurar [Básico].</li> <li>Nome</li> <li>Chave prépart.</li> <li>Definir por :</li> <li>Âmbito da política de segurança<br/><u>Não limitado</u>, Limitado</li> <li>Aplica-se a:</li> <li>Comp. do prefixo (apenas IPv6)<br/>Configurar [IKE].</li> <li>IKE</li> <li>Algoritmo de encriptação</li> <li>Algoritmo hash</li> <li>Grupo DH</li> <li>Configurar [Comun.].</li> <li>Duração da Ligação</li> <li>Algoritmo de encriptação</li> <li>Algoritmo de encriptação</li> <li>Algoritmo de encriptação</li> <li>Algoritmo de autenticação</li> <li>Algoritmo de encriptação</li> <li>Algoritmo de encriptação</li> <li>Algoritmo de ligação</li> <li>Algoritmo de ligação</li> <li>Algoritmo de encriptação</li> <li>Algoritmo de encriptação</li> </ul> |
| Def. tra<br>Especifiqu<br>impressor<br>pretende p<br>Se a reimp<br>ecrã [Term                                                                                      | balho terminado<br>ue se pretende guardar o trabalho terminado no ecrã [Terminados] no modo<br>ra. Quando guardar o trabalho terminado, defina o período de gravação e se<br>proibir ou permitir a reimpressão.<br>pressão estiver definida para [Proibido], a opção [Imprimir] não é mostrada no<br>ninados].                                                                                                    | <ul> <li><u>OFF</u>, Guardar</li> <li>por hora(s), por dia(s), Trab.guard.<br/>(Seleccione um.)<br/>1 - 99<br/>(Predefinições: por dia(s) 1)</li> <li>Permissão de reimpressão<br/><u>Proibido</u>, Permitido</li> </ul>                                                                                                    |
| Def. tra<br>Especifiqu<br>[À espera]<br>lista num [<br>os trabalh<br>Pode adic<br>tempo esp<br>automatic<br>• [Períod<br>Defina o<br>quando<br>O perío<br>as tecla | balho em espera<br>ue se pretende apagar automaticamente os trabalhos em espera no ecrã<br>] no modo impressora, num determinado período. Apaga automaticamente a<br>período de gravação definido. Define também se pretende pôr em espera todos<br>os recebidos de computadores.<br>cionar o trabalho em espera cujo período de tempo está dentro do período de<br>pecíficado na lista de espera e especifique o período de início para imprimir<br>amente.<br>o temp]<br>o período de tempo do trabalho em espera e se quer imprimir automaticamente<br>o período de validade expirar.<br>do de início e de fim do período de [Período temp] podem ser introduzidos com<br>as numéricas.<br>Mesmo quando a [Programação de potência] tiver sido definida, a alimentação                                                                       | <ul> <li><u>Elimin. manual</u>, Elimin. autom.</li> <li>por minuto(s), por hora(s), por dia(s)<br/>(Seleccione um.) 1-99 (Predefinições:<br/>por hora(s) 1)</li> <li>Colocar todos os trab. recebidos do<br/>PC na lista trabalhos em espera?<br/><u>Não</u>, Sim</li> <li>Período temp<br/><u>OFF</u>, ON</li> <li>Período de início, Período de fim<br/>Hora: 0-23 Min: 0-59</li> <li>Começar a imprimir automat. quando<br/>período de tempo expira?<br/><u>Não</u>, Sim</li> </ul>                                                                                                    |
| •                                                                                                    | <ul> <li>secundária desta máquina não é desligada quando um trabalho em espera<br/>estiver definido.</li> <li>Os trabalhos de impressão não podem ser iniciados automaticamente se<br/>ocorrer uma falha de energia ou se a alimentação principal desta máquina for<br/>desligada intencionalmente.</li> <li>Esta função é activada quando [Definição de login] estiver definida para [Não<br/>necess.]. Quando [Definição de login] está definida para [Não<br/>necess.]. Quando [Definição de login] está definida para [Não<br/>necess.]. Quando [Definição de login] está definida para [Necessário], a<br/>impressão não é iniciada mesmo quando o período de tempo especificado<br/>chega.</li> <li>Quando o período especificado em [Def. trabalho em espera] expira durante<br/>[Período temp], os trabalhos são eliminados.</li> </ul> |                                                                                                    |

| Definição/Descrição                                                                                                    | Valor definido/Detalhes                                                                                                    |
|----------------------------------------------------------------------------------------------------|----------------------------------------------------------------------------------------------------|
| Área imprimível                                                                                                    | <u>Standard</u> , Máximo                                                                                                    |
| <ul> <li>Esta máquina não pode imprimir em algumas áreas à volta das extremidades do papel (margens), independentemente do tamanho original. Utilize isto para definir o tamanho das margens. Normalmente, utilize [Standard].</li> <li>ComColor 9150/9150R/9110/9110R/7150/7150R/7110/7110R</li> <li>• [Standard]<br/>Margens de 3 mm (1/8") no topo, fundo, lado esquerdo e lado direito</li> <li>• [Máximo]<br/>Margens de 1 mm (0,04") no topo, fundo, lado esquerdo e lado direito<br/>ComColor 3150/3150R/3110/3110R</li> <li>• [Standard]<br/>Margens de 5 mm (3/16") no topo, fundo, lado esquerdo e lado direito</li> <li>• [Máximo]<br/>Margens de 5 mm (3/16") no topo, fundo, lado esquerdo e lado direito</li> <li>• [Máximo]<br/>Margens de 5 mm (1/8") no topo, fundo, lado esquerdo e lado direito</li> <li>• [Máximo]<br/>Margens de 3 mm (1/8") no topo, fundo, lado esquerdo e lado direito</li> <li>• [Máximo]<br/>Margens de 3 mm (1/8") no topo, fundo, lado esquerdo e lado direito</li> <li>• [Máximo]<br/>Margens de 3 mm (1/8") no topo, fundo, lado esquerdo e lado direito</li> <li>• [Máximo]<br/>Margens de 3 mm (1/8") no topo, fundo, lado esquerdo e lado direito</li> </ul> |                                                                                                    |
| Opções alim. do env.                                                                                                    | <ul> <li>Controlo de alimentação<br/>Standard/Ampla gama</li> </ul>                                                                                                    |
| Quando imprimir em envelopes, defina o melhoramento da imagem e a alimentação de<br>papel para uma definição adequada aos envelopes, de forma a prevenir manchas de tinta<br>e falta de nitidez da imagem. Isto apenas funciona quando seleccionou [Envelope] em<br>[Ctrl alim.] do Tabuleiro aliment.                                                                                                    | <ul> <li>Controlo de gotas de tinta<br/>Não/<u>Sim</u></li> </ul>                                                                                                    |
| <ul> <li>Se imprimir em envelopes grossos ou enrolados, defina o [Controlo de alimentação] para [Ampla gama]. Se as suas imagens estiverem desfocadas, defina o [Controlo de gotas de tinta] para [Sim]. A falta de nitidez pode ser menos visível.</li> <li>Se definir o [Controlo de gotas de tinta] para [Sim], a sua velocidade de impressão diminui. Defina-o se escolher a saída em vez da velocidade de impressão.</li> <li>É recomendado que defina as [Opções alim. do env.] para combinar com a [Melhor Imag. envelope] no controlador da impressora. Consultar "Separador</li> </ul>                                                                                                    |                                                                                                    |
| de imagem" no "Guia Básico".                                                                                                    |                                                                                                    |
| Tabul. saída em cada modo<br>(ao usar o finalizador multifunções ou o tabuleiro de<br>empilhamento)<br>Especifique o tabuleiro que tem prioridade em cada modo quando [Tabuleiro de saída]<br>está definido para [Auto] no ecrã [Funções] no modo cópia, ou quando [Tabuleiro de<br>saída] (no separador [Acabamento]) do controlador da impressora está definido para<br>[Auto]. (Quando tiver sido definido agrafar, furar, dobragem papel ou outra função de<br>acabamento, é dada saída ao papel, independentemente da sua prioridade.)                                                                                                    | <ul> <li>Quando utilizar o finalizador<br/>multifunções:<br/><u>Tabul. face para baixo</u>, Tabuleiro<br/>superior, Tabuleiro empilh.</li> <li>Quando utilizar tabuleiro de<br/>empilhamento largo<br/><u>Tabul. face para baixo</u>, Wide Stacking<br/>Tray</li> <li>Quando usar o Tabuleiro de<br/>Empilhamento com Controlo:<br/><u>Tabul. face para baixo</u>, Auto-Ctrl<br/>Stacking Tray</li> <li>Quando usar a Empilhador de alta<br/>capacidade:<br/><u>Tabul. face para baixo</u>, Empilhad. de<br/>alta capac.</li> </ul> |
| Controlo guia empilham.<br>(quando utilizar o tabuleiro de empilhamento de controlo<br>extermético)                                                                                                    | Fim, <u>Lado</u> , Ambas                                                                                                    |
| automatico)                                                                                                    |                                                                                                    |
| Especifique que guias do papel abrir quando o botão de abertura das guias do papel é<br>premido com papel no tabuleiro de empilhamento de controlo automático.                                                                                                    |                                                                                                    |

| Definição/Descrição                                                                                                    | Valor definido/Detalhes                                                                                                  |
|----------------------------------------------------------------------------------------------------|----------------------------------------------------------------------------------------------------|
| Visual. nome trabalho                                                                                                    | Fechados, <u>Revelados</u>                                                                                               |
| Especifique se pretende revelar o nome do trabalho mostrado na lista de trabalhos no<br>modo impressora. Quando isto foi definido para [Fechados] e é necessário o login, esses<br>trabalhos, para os utilizadores que não fizeram login, são mostrados como [*****].<br>Quando um utilizador com autoridade de administrador fez login, todos os nomes dos<br>trabalhos são revelados, independentemente desta definição.                                                                                                    |                                                                                                    |
| Impressão USB                                                                                                    | Manual, <u>Auto</u>                                                                                                    |
| Se definir uma Unidade flash USB para a máquina, o modo impressora liga-se<br>automaticamente. Especifique se pretende exibir o ecrã [Seleccionar pasta]. Se<br>seleccionar [Manual], é exibido o ecrã [Login]. Se definir uma Unidade flash USB para a<br>máquina após o login, é exibido o ecrã [Seleccionar pasta].                                                                                                    |                                                                                                    |
| Nível detec. Cores/PB                                                                                                    | 1, 2, <u>3</u> , 4, 5                                                                                                    |
| Especifique o nível em que é automaticamente determinado que o original é um original a cores ou um original a preto e branco, quando [Modo cores] foi definido para [Auto] no modo cópia ou no modo scanner. Quanto mais elevado for o valor, mais fácil será determinar o original como um original a cores.                                                                                                    |                                                                                                    |
| Cópias adicionais                                                                                                    | <u>OFF</u> , ON                                                                                                    |
| Active ou desactive a função [Cópias adicionais] no ecrã [Funções] no modo cópia.                                                                                                    |                                                                                                    |
| Utilize [Cópias adicionais] para fazer cópias adicionais de um trabalho previamente copiado.                                                                                                    |                                                                                                    |
| Def. alim. alta capac. (Quando usar o Alimentador de alta capacidade)                                                                                                    | Consultar p. 41                                                                                                    |
| Especifique onde o tabuleiro standard baixa quando o papel se esgota ou quando prime<br>(não quando mantém premido) o botão descendente do tabuleiro standard. O Tabuleiro<br>standard tem três níveis de paragem.                                                                                                    |                                                                                                    |
| Def. empilh alta capac. (Quando usar a Empilhador de alta capacidade)                                                                                                    | <u>Não rebaixe o tabuleiro emp.</u> , Para baixo<br>para o transportador, Para baixo para                                |
| Especifique onde o tabuleiro empilh. baixa quando a Empilhador de alta capacidade dá<br>saída a impressões ou quando a impressão é suspensa. Pode especificar a posição de<br>paragem do tabuleiro empilh. para [Para baixo para o transportador] ou qualquer posição.                                                                                                    | Introdução numérica: 150 a 400 mm<br>(5 $^{29}/_{32}$ " a 15 $^{1}/_2$ ")<br>(Predefinições: 150 mm (5 $^{29}/_{32}$ ")) |
| <ul> <li>Quando definido para [Não rebaixe o tabuleiro emp.], o tabuleiro empilh. não baixa quando o trabalho foi concluído. A definição é adequada quando dá saída a muitos trabalhos de página-simples (impressão variável) ou a um pequeno número de impressões. Quando dá saída a um pequeno número de impressões. Quando dá saída a um pequeno número de impressões, pode diminuir o tempo de espera que o Tabuleiro standard demora a voltar à posição de impressão.</li> <li>Quando definido para [Para baixo para o transportador], independentemente do número de impressões, o Tabuleiro empilh. baixa até ao transportador quando o trabalho está concluído. Se retirar muitas impressões juntamente com o transportador, não precisa de premir o botão descendente do tabuleiro empilh. No entanto, não pode imprimir o próximo trabalho até que remova as impressões e o Tabuleiro empilh. volte à posição de impressão.</li> <li>Quando definido para [Para baixo para ponto específico], o Tabuleiro empilh. baixa para a localização especificada quando o trabalho está concluído. Pode especificar onde retira as impressões facilmente sem usar o transportador.</li> <li>Se der saída a 3200 - 4000 folhas para o Tabuleiro empilh., o tabuleiro baixa para a posição do transportador independentemente da [Empilhad. de alta capac.].</li> </ul> |                                                                                                    |

### Scanner

| Definição/Descrição                                                                                                    | Valor definido/Detalhes                                                                                                    |
|----------------------------------------------------------------------------------------------------|----------------------------------------------------------------------------------------------------|
| <b>Def. guardar dados digit.</b><br>Especifique se pretende eliminar automaticamente os dados guardados na unidade de disco rígido da máquina, no modo scanner, num determinado período. Apaga automaticamente a lista num período de gravação definido.                                                                                                    | <ul> <li><u>Elimin. manual</u>, Elimin. autom.</li> <li>por minuto(s), por hora(s), por dia(s)<br/>(Seleccione um.)<br/>1-99<br/>(Predefinições: por dia(s): 1)</li> </ul>                                                                                                    |
| Confirm. formato digital.                                                                                                    | Não mostrar, <u>Mostradas</u>                                                                                                    |
| Especifique se pretende mostrar o ecrã de confirmação de formato de ficheiro ao entrar no modo digitalizar a partir do ecrã de modo. Para mais informações sobre o ecrã de confirmação do formato para guardar ficheiros, consultar "Ecrãs do modo scanner" no "Guia básico".                                                                                                    |                                                                                                    |
| Directório dados scanner<br>Utilize isto para registar até 256 directórios de armazenamento para dados digitalizados.<br>Os directórios de armazenamento aqui registados são mostrados no ecrã [Directório] no<br>modo scanner.<br>A função de [Teste comunicação] permite-lhe verificar se a definição do directório de<br>armazenamento de dados está registada correctamente.                                            | <ul> <li>Mostrar nome</li> <li>Protocolo transferência<br/>FTP, SMB, SMB (UNC)</li> <li>Endereço IP do servidor de<br/>armazenamento ou URL</li> <li>Directório armazen.</li> <li>Nome direct. partilhado</li> <li>Directório armazen.</li> <li>Nome acesso directório</li> <li>Psswrd acesso directório</li> <li>Teste Comunicação</li> <li>Consultar p. 42</li> <li>As definições podem variar<br/>dependendo da definição do<br/>[Protocolo transferência].</li> </ul> |
| Destinatário de correio                                                                                                    | Endereço de correio     Mostrar nome                                                                                                    |
| Utilize isto para registar até 256 destinos para onde enviar dados digitalizados por e-mail.<br>Os destinos aqui registados são mostrados no ecrã [Directório] no modo scanner.                                                                                                    | <ul> <li>Índice</li> <li>Ler ficheiro CSV*</li> <li>Escrever em ficheiro CSV*</li> <li>A leitura e escrita de ficheiros de<br/>destinatários de e-mail só podem ser<br/>efectuadas através da RISO Console.</li> </ul>                                                                                                    |
| Intr. directa destin. corr                                                                                                    | Proibido, <u>Permitido</u>                                                                                                    |
| Especifique se pretende permitir a introdução directa de endereços de e-mail quando<br>especificar um directório para dados digitalizados. Quando isto foi definido para<br>[Permitido], o botão de introdução directa é mostrado no ecrã [Directório] no modo<br>scanner. Quando isto foi definido para [Proibido], os utilizadores não conseguem enviar e-<br>mails para endereços de destino que não estejam registados. |                                                                                                    |

| Definição/Descrição                                                                                                    | Valor definido/Detalhes                                                                                                    |
|----------------------------------------------------------------------------------------------------|----------------------------------------------------------------------------------------------------|
| <b>Config. correio</b><br>Especifique as definições do servidor de correio para enviar dados digitalizados.<br>O endereço de correio do remetente é o endereço apresentado na coluna do remetente<br>quando o correio electrónico é recebido.<br>A função de [Teste comunicação] permite-lhe verificar se a definição do servidor de e-mail<br>está registada correctamente. | <ul> <li>Enviar serv. correio (SMTP)</li> <li>Porta</li> <li>Endereço correio remetente</li> <li>Prot de encriptação</li> <li>Autenticação SMTP</li> <li>Conta</li> <li>Password</li> <li>Capacid.correio (1-500 MB)<br/>(Predefinições: 5 MB)</li> <li>Tempo excedido: 30-300 seg.<br/>(Predefinições: 60 seg.)</li> <li>Teste Comunicação</li> <li>As definições podem variar<br/>de acordo com a<br/>configuração da<br/>[Autenticação SMTP].</li> <li>Após configurar o servidor de<br/>e-mail, prima [Teste<br/>comunicação].<br/>Se a definição estiver<br/>correcta, será exibido o ecrã<br/>de confirmação. Se a<br/>comunicação falhar, verifique<br/>a definição novamente.</li> </ul> |

# Configurar quando usar um leitor de cartões IC (Opção)

Se ligar um leitor de cartões IC, vai precisar de configurar definições adicionais nos seguintes itens das definições de administrador.

| Função Relevante     | Função Setup                                                                          | Detalhes        |
|----------------------|---------------------------------------------------------------------------------------|-----------------|
| Definição de login   | Especifique se pretende o arranque automático da<br>impressão de trabalhos em espera. | Consultar p. 25 |
| Definição utilizador | Registe a informação do Cartão IC na máquina.                                         | Consultar p. 26 |
| Método de log-in     | Configure o método de autenticação de login.                                          | Consultar p. 13 |

Os outros itens de definição de administrador são iguais a quando o leitor de cartões IC não está ligado. Configure as definições de administrador necessárias.

# **Registar utilizadores**

Para registar utilizadores, o administrador deve configurar várias definições. Dependendo de como a máquina é usada, algumas das configurações não são necessárias.

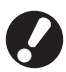

Configure-as de acordo com a ordem correcta apresentada na tabela abaixo. Se a ordem for incorrecta, deve configurá-las de início.

| Ordem | Definições de<br>administrador | . Alvo Descrição das definições Not                                                                                                    |                                                                                                    | Nota                                                                                                    |  |
|-------|--------------------------------|----------------------------------------------------------------------------------------------------|----------------------------------------------------------------------------------------------------|----------------------------------------------------------------------------------------------------|--|
|       | Definição de                   | Configure esta definição quando                                                                                                    | Se é necessário o login                                                                                                    | A definição de utilizador é                                                                                                    |  |
| 1     | login                          | utilizadores da máquina.                                                                                                    | Tempo logout autom.                                                                                                    | modos estiver definido para<br>[Necessário].                                                                                                    |  |
| 2     | Definição grupo                | grupo Configure esta definição quando Especifique os grupos que criar uma pasta partilhada com a função de pastas.                                                                                 |                                                                                                    | Os grupos aqui configurados<br>são usados para outras<br>definições. (Consultar p. 25)                                                                                                    |  |
| 3     | Entrada índice<br>remissivo    | Defina o índice de utilizador de<br>forma a que os nomes possam<br>ser encontrados facilmente<br>quando fizer login a partir da<br>lista de utilizadores ou usando o<br>"Destinatário de correio". | Pode atribuir o texto pretendido<br>a seis botões de [Índice]<br>Até 3 caracteres alfanuméricos                                                                                                    | A definição de fábrica é ordem<br>alfabética.                                                                                                    |  |
| 4     | Definição<br>utilizador        | Utilize isto para registar<br>utilizadores que possam<br>conectar-se.                                                                                                    | <ul> <li>Nome de utilizador</li> <li>Password temporária (1 - 16 caracteres)</li> <li>Nome acesso PC</li> <li>Grupo (opcional)</li> <li>Índice (opcional)</li> <li>Autoridade admin.</li> <li>Login proibido/permitido para cada modo (opcional)</li> </ul> | As funções [Ler ficheiro CSV] e<br>[Escrever em ficheiro CSV]<br>podem ser seleccionadas em<br>[Definição utilizador] em<br>[Admin.] na RISO Console. São<br>úteis quando se adicionar um<br>grande número de utilizadores. |  |

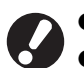

• As definições devem ser configuradas pela ordem mencionada acima.

• Se configurar os [Serv. de autenticação], não precisa de registar um utilizador.

# Definição de login

Especifique se o login é necessário para entrar num modo e o tempo logout autom. Seleccione [Necessário] para cada modo se quer restringir aqueles que podem utilizar esta máquina. Defina sempre 2, 3, ou 4 em "Registar Utilizadores" quando [Necessário] está seleccionado.

### <Descrição de definições>

- Definição de login para cada modo
   Valor definido: Não necessário, Necessário
   (Predefinições: Não necessário)
- Tempo logout autom.
   Especifique o tempo de logout automático quando
   a máquina não for utilizada durante determinado
   período.

Valor definido: 10-3600 seg. (Predefinições: 300 seg.)

• Arranque autom.impressão trab. em espera (ao usar um leitor de placas IC)

Especifique se pretende o arranque automático da impressão de trabalhos em espera após fazer login no modo impressora.

Valor definido: Não, Sim (Predefinições: Sim)

# Prima [Definição de login] no ecrã [Defin. Admin.] .

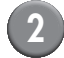

### Configure as definições.

Quando usar um leitor de placas IC, use [Detalhes] em modo impressora para configurar [Arranque autom.impressão trab. em espera].

| Cancelar               | ОК                                                                           |
|------------------------|------------------------------------------------------------------------------|
| essário ou não fazer o | login.                                                                       |
| Necessário             | Detalhes                                                                     |
| Necessário             |                                                                              |
| Necessário             |                                                                              |
|                        |                                                                              |
|                        |                                                                              |
|                        |                                                                              |
|                        | Cancelar<br>essário ou não fazer o<br>Necessário<br>Necessário<br>Necessário |

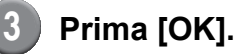

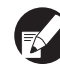

Pode configurar esta função na RISO Console. (Consultar p. 11)

# Definição de grupos

Especifique os grupos para indicar os atributos de utilizador. Os grupos aqui definidos são usados com [Grupo] para [Definição utilizador]. Pode configurar até 60 grupos.

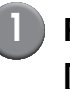

### Prima [Definição grupo] no ecrã [Defin. Admin.].

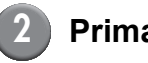

### Prima [Adicionar].

| Definição grupo     | Fec      | har   |
|---------------------|----------|-------|
|                     |          |       |
| G_01                | G_07     |       |
| G_02                | G_08     |       |
| G_03                | G_09     |       |
| G_04                | G_10     | 01/01 |
| G_05                |          |       |
| G_06                |          |       |
| Adicionar D Alterar | Eliminar |       |

# Introduza o nome de grupo e prima [OK].

 Para alterar ou apagar uma definição de grupo, faça o seguinte.
 Para alterar um nome de grupo:
 Seleccione um grupo no ecrã de [Definição grupo], prima [Alterar] e renomeie o grupo.

Para apagar uma definição: Seleccione um grupo no ecrã de [Definição grupo], prima [Eliminar].

- Os grupos aqui definidos são também usados com as seguintes configurações.
   [Grupo selec.] para [Defin. pasta partilhada],
   [Lista registos da conta] (apenas na RISO Console) e [Grupo] para [Definição utilizador]
- Pode configurar esta função na RISO Console. (Consulte p. 11)

# Entrada de índice

Especifique o nome do botão de índice apresentado para "Lista de utilizadores" e "Destinatário de correio" no ecrã de [Login]. O botão de índice aqui definido é usada com [Índice] para [Definição utilizador].

## Prima [Entrada índice remissivo] no ecrã de [Defin. Admin.].

# Prima um botão de Índice para alterar.

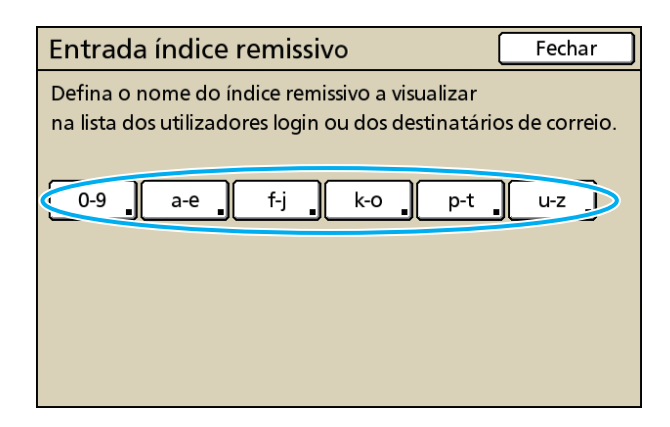

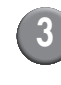

# Introduza o nome de índice e prima [OK].

Pode configurar esta função na RISO Console. (Consultar p. 11)

# Definição utilizador

Quando [Definição de login] foi definido para [Necessário], registe os utilizadores que podem utilizar esta máquina. Defina os atributos dos utilizadores e as restrições de uso.

### <Descrição de definições>

- Nome de utilizador Digite o nome de utilizador para o login.
- Password temporária Introduza a password temporária. Introduza entre 1 e 16 caracteres alfanuméricos. Caracteres que não pode usar: " / []: + | <> = ; , \* ? ¥\_'
- Nome acesso PC
   Digite o nome acesso PC utilizado quando um
   utilizador registado executar um trabalho de
- Grupo

impressão.

Utilize isto para registar utilizadores em até três grupos. [Definição grupo] deve ser previamente configurado.

Índice

Especifique o índice ao qual pertence um utilizador registado. O nome do botão de índice deve ser previamente configurado, utilizando [Entrada índice remissivo].

Autoridade admin.

Especifique se pretende conceder autoridade de administrador a um utilizador registado. Valor definido: Não, Sim

 Login proibido/permitido para cada modo Especifique os modos que podem ser usados por um utilizador registado.

Valor definido: Proibido, Permitido

- Ler ficheiro CSV (apenas na RISO Console) Utilize isto para ler o ficheiro da lista de utilizadores de um computador para o disco rígido da máquina.
- Escrever em ficheiro CSV (apenas na RISO Console)

Utilize isto para escrever no ficheiro da lista de utilizadores de um computador para o disco rígido da máquina.

### • Limite

Especifique os limites da função para o modo impressora e para o modo cópia. Pode especificar a restrição da função em ambos os modos ao mesmo tempo.

- Cópia a cores/Impressão a cores
   Especifique se pretende permitir aos utilizadores
   registados fazerem cópias a cores.
   Valor definido: Proibido, Permitido
- Total a cores

Especifique o número máximo permitido de cópias e impressões a cores.

Valor definido: Não limitado, Limitado (1-99999)

 Total monocromáticas
 Especifique o número máximo permitido de cópias e impressões monocromáticas.
 Valor definido: Não limitado, Limitado (1-99999)

Os itens de definição no ecrã [Limite] variam dependendo da definição da [Norma limite Impr./ cópia].

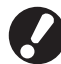

Antes de configurar a definição de utilizador, configure [Definição grupo] e [Entrada índice remissivo]. (Consultar p. 25 a p. 26)

# Prima [Definição utilizador] no ecrã [Defin. Admin.] .

# 2

### Prima [Adicionar].

| Definição utilizador | Fe             | char  |
|----------------------|----------------|-------|
| Admin                | 👗 M. Lopez     |       |
| 🛔 J. Smith           |                |       |
| 🛔 C. Carry           |                | 01/01 |
| 🛔 T. Yang            |                |       |
| 👗 K. Tada            | ]              |       |
| Todos 0-9 a-e f-j    | k-o p-t u-z    |       |
| Adicionar Alterar    | Eliminar Placa | IC    |

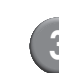

# Digite o nome de utilizador e prima [Seguinte].

|   | Adicionar (1)                          |   | ancelar      | Seguinte >       |
|---|----------------------------------------|---|--------------|------------------|
|   | Nome do Utilizador (até 10 caracteres) | _ |              |                  |
| Ķ | S. Lee                                 |   | +            | <b> →</b> Limpar |
|   | Minúscula Maiúscula                    |   |              |                  |
|   | 1 2 3 4 5 6                            | 7 | 8            | 9 0              |
|   | q w e r t y                            | u | ] <u>i</u> ( | o p              |
|   | asd fgh                                |   | j k          |                  |
|   | z x c v b                              | n |              |                  |
|   |                                        | , |              |                  |

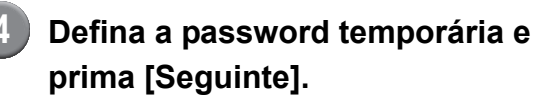

| Adicionar (2)               |               |     | Cancelar | Seguinte > |
|-----------------------------|---------------|-----|----------|------------|
| Password temporária (1 - 16 | 6 caracteres) |     |          |            |
| ****                        |               |     |          | Limpar     |
| Minúscula Maiúsc            | cula          |     |          |            |
| 1 2 3 4                     | 1 5           | 6 7 | 8        | 9 0        |
| q w e r                     | r t           | y u | i        | 0 p        |
| a s d                       | f g           | h   | j k      |            |
| z x c                       |               | b n | m        |            |
| - ^ ; :                     |               | ,   |          |            |

| 5 | ١ |
|---|---|
|   | 4 |

Volte a definir a password temporária e prima [Seguinte].

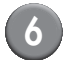

### Configure as definições.

| Alterar            |                | Ca      | ancelar | ОК     |
|--------------------|----------------|---------|---------|--------|
| Nome do utilizador | Nome acesso PC |         | Grupo   |        |
| 🛔 S. Lee           | S. Lee         |         | (Nenh.e | entr.) |
| Índice             | Autoridade ad  | min.    | (Nenh.e | entr.) |
| k-o                | Não            | Sim     | (Nenh.e | entr.) |
|                    |                |         |         |        |
| 🕰 Modo impressora  | Proibido       | Permiti | do      | Limite |
| 🖬 Modo cópia       | Proibido       | Permiti | do      | Limite |
| ∠ Modo scanner     | Proibido       | Permiti | do      |        |
|                    |                |         |         |        |

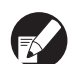

- Se o [Nome acesso PC] estiver incorrecto quando a [Definição de login] no modo impressora estiver definida para [Necessário], os trabalhos não podem ser recebidos a partir de um computador. Introduza a informação e verifique se está correcta.
- Certifique-se de que configurou [Índice].

### Prima [OK].

Quando estiver a utilizar uma unidade de scanner, pode prosseguir para a configuração de endereços de e-mail. Para a configuração, siga as mensagens - no ecrã.

Quando utilizar um leitor de placas IC, é mostrado o seguinte ecrã.

| Confirmar           |
|---------------------|
| Defina o cartão IC. |
|                     |
|                     |
|                     |
|                     |
| Fechar              |

Mantenha a placa IC sobre o leitor de placas IC.

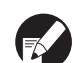

 Para alterar ou eliminar uma definição de utilizador, execute a operação seguinte.
 Para eliminar uma definição: Seleccione um utilizador no ecrã [Definição utilizador] e prima [Eliminar].
 Para alterar uma definição: Seleccione um utilizador no ecrã [Definição utilizador] e prima [Alterar].
 Quando a informação da plaça IC fei registrational da plaça IC fei registrational da plaça plação da plaça da plação da plação da plação da plação da pla

- Quando a informação da placa IC foi registada, o ícone do utilizador 

   à à esquerda do nome de utilizador, é substituído pelo ícone da placa
- Pode configurar esta função na RISO Console. (Consultar p. 11)

# Adicionar um Grande Número de Utilizadores (Definição utilizador)

Pode, ao mesmo tempo, utilizar a RISO Console para configurar um grande número de utilizadores a partir de um computador.

Guarde o formato (ficheiro CSV) num computador, digite a informação de utilizador (Nome de utilizador, Nome acesso PC, com/sem Autoridade admin.) e leia novamente o ficheiro. Consultar "Apêndice" (p. 47) para mais detalhes

acerca do ficheiro CSV.

- Clique em [Definição utilizador] no ecrã [Admin.].
- 2 Clique em [Escrever em ficheiro CSV] e guarde o ficheiro CSV num computador.

| RISO Console - Microsof       | t Internet Explorer                                              |                             |
|-------------------------------|------------------------------------------------------------------|-----------------------------|
| Eicheiro Editar Ver Favge     | itos Ferramentjas Algda                                          | 2                           |
| G Retroceder • 🕤 ·            | 🖹 📓 🚳 🔎 Procurar 👷 Favoritos 🤣 🍰 😓 🦓                             |                             |
| Englereço 🕘 http://192.168.22 | 2.60/                                                            | 💌 🛃 Ir para Hiperligações 🏾 |
| <b>RISO</b> RISO              | Console a Logout W J.Smith Modo Admin                            |                             |
|                               | Definição utilizador                                             | ·                           |
| 🚰 A monitor.                  |                                                                  |                             |
| 🖽 Visual contad.              | [Adicionar utilizador] [Ler ficheiro CSV Screver em ficheiro CSV |                             |
| 🖒 Impressora                  |                                                                  |                             |
| ∠ Scanner                     | 10-91a-eff-ilk-Ale-thu-th                                        |                             |
| A dmin.                       |                                                                  |                             |
|                               |                                                                  |                             |

# Abra o ficheiro CSV escrito e digite a informação de utilizador.

Digite a informação de utilizador de acordo com o formato e guarde a informação. Pode adicionar até 300 utilizadores.

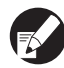

Os itens de definição do utilizador no ficheiro CSV variam dependendo dos limites da função, tipo de máquina e ligação das opções.

# Clique em [Ler ficheiro CSV] e leia o ficheiro introduzido.

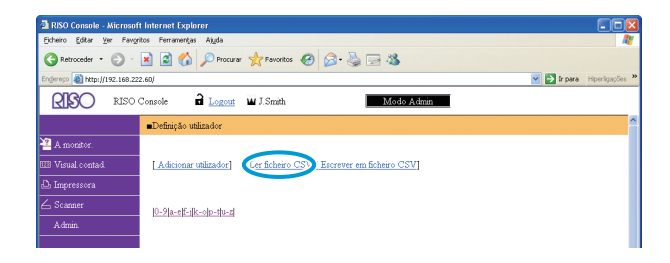

Se [Ler ficheiro CSV] não for concluído adequadamente, é exibida uma mensagem. Verifique a definição do ficheiro CSV e o número de registo de utilizador.

Quando utilizar um leitor de placas IC, necessita de registar a placa IC na máquina.

Segue-se a descrição do procedimento de registo da placa IC.

# Prima [Definição utilizador] no ecrã [Defin. Admin.] da máquina.

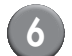

Seleccione o nome de utilizador.

| Definição utilizador | Fechar            |
|----------------------|-------------------|
| 🛔 Admin              | M. Lopez          |
| J. Smith             |                   |
| 🛔 C. Carry           | 01/01             |
| 🛔 T. Yang            |                   |
| 🛔 K. Tada            |                   |
| Todos 0-9 a-e f-j    | k-o p-t u-z       |
| Adicionar Alterar    | Eliminar Placa IC |

Consultar "Apêndice" (p. 47) para mais detalhes acerca do ficheiro CSV.

# Prima [Placa IC].

| Definição utilizador | [           | Fechar   |
|----------------------|-------------|----------|
| Admin                | 🛔 M. Lopez  |          |
| 🛔 J. Smith           |             |          |
| 👗 C. Carry           |             | 01/01    |
| 👗 T. Yang            |             |          |
| 👗 K. Tada            |             |          |
| Todos 0-9 a-e f-j    | k-o p-t u-z |          |
| Adicionar Alterar    | Eliminar    | Placa IC |

É mostrada a mensagem "Defina o cartão IC.".

# Mantenha a placa IC sobre o leitor de placas IC.

Após a placa ser registada, é mostrada a mensagem "O registo do utilizador foi concluído".

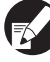

O ícone do utilizador à esquerda do nome de utilizador é substituído pelo ícone da placa.

| Definição utilizador |             | Fechar  |
|----------------------|-------------|---------|
| Admin                | 🛔 M. Lopez  |         |
| Smith                |             |         |
| C. Carry             |             | 01/01   |
| 👗 T. Yang            |             |         |
| 👗 K. Tada            |             |         |
| Todos 0-9 a-e f-j    | k-o p-t u-z |         |
| Adicionar Alterar    | Eliminar P  | laca IC |

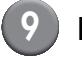

### Prima [Fechar].

Repita os passos 6 a 8 para todos os utilizadores.

### Configurar os Serv. de autenticação (Autenticação de servidor externo)

Configure esta definição utilizando um servidor externo quando autenticar um utilizador que tem uma conta num servidor externo. Um utilizador sem uma conta num servidor externo não pode ser autenticado. Se tiver utilizado uma autenticação por servidor externo, não precisa de registar a informação do utilizador na impressora, e pode gerir centralmente a informação no servidor.

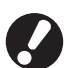

Se começar a usar a autenticação de servidor externo, as seguintes definições que foram memorizadas (guardadas) na máquina serão eliminadas.

- Informação de utilizador registada em [Definição utilizador] nas "Defin. Admin."
- Todas as [Pasta pessoal] e pastas de trabalho dos utilizadores guardadas em [Pasta pessoal]
- Grupo registado em [Definição grupo] nas "Defin. Admin."
- Definições de [Entr. Acesso directo], [Entrada selecções] e [Guardar como predef.] de todos os utilizadores

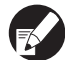

Pode fazer uma cópia de segurança da informação de utilizador antes de começar a usar um servidor externo. Para fazer uma cópia de segurança, transfira o ficheiro CSV em [Definição utilizador] da "admin." da RISO Console para o seu computador.

### Funções restritas usando a autenticação de servidor externo

Se configurar a função de autenticação de servidor externo, a máquina não gere os utilizadores, não incluindo o administrador. Assim sendo, o uso de algumas funções é restrito.

### Modo cópia

 Os utilizadores, não incluindo o administrador, não podem registar funções nos ecrãs de "Direct access area" e de [Selecções].

Os ecrãs de "Direct access area" e de [Selecções] mostram as funções que o administrador configurou.

- Não pode usar a [Pasta pessoal] em [Guardar em pasta].
- Os utilizadores, não incluindo o administrador, não podem definir os valores de definição actuais para [Guardar como predef.] ou usar a função [Inicializar], a qual pode limpar as definições registadas.

### Utilizador

• Os utilizadores, não incluindo o administrador, não podem mudar as palavras-passe de login.

### Definições de Administrador

- Dado que os utilizadores são geridos no servidor externo, a máquina não gere ou regista utilizadores. Assim sendo, não é possível usar a [Definição utilizador], a [Definição grupo] ou a [Listagem impress.p/util.].
- Mesmo que um leitor de placas IC estiver ligado, não é possível registar o "Número de impressões".

# Itens de Definição

Os itens que definiu em [Serv. de autenticação] são os seguintes.

| Definição/Descrição                                                                                                    | Valor definido/Detalhes                                                                                                    |  |
|----------------------------------------------------------------------------------------------------|----------------------------------------------------------------------------------------------------|--|
| Defin.do Servidor<br>Especifique (primário/secundário) as definições do servidor para o servidor LDAP<br>e para o servidor Kerberos e os números das portas.                                                                                                    | <ul> <li>Servidor LDAP<br/>(Primário/Secundário)</li> <li>Nome Servidor: Até 256 caracteres<br/>alfanuméricos, Endereço IP</li> <li>Porta</li> <li>Proc. nome início sessão*1</li> <li>Procurar palavra-passe*2</li> <li>Procurar raiz*3</li> <li>Âmbito de pesquisa*4</li> </ul>                                                                     |  |
|                                                                                                    | <ul> <li>Servidor Kerberos <ul> <li>(Primário/Secundário)</li> <li>Realm: Até 64 caracteres alfanuméricos <ul> <li>(apenas caracteres maiúsculos)</li> </ul> </li> <li>Nome após login*<sup>5</sup>: Até 10 caracteres</li> <li>Nome Servidor: Até 256 caracteres <ul> <li>alfanuméricos, Endereço IP</li> <li>Porta</li> </ul> </li> </ul></li></ul> |  |
| Autenticação placa IC<br>Podem ser definidos até cinco atributos de cartão IC.<br>Active ou desactive o atributo que é definido para o cartão IC.                                                                                                    | <ul> <li>O atrib. usado p/certificação de placa IC<br/><u>OFF</u>, ON</li> </ul>                                                                                                    |  |
| <b>Tempo limite de acesso</b><br>Especifique o tempo limite para aceder ao servidor de autenticação.                                                                                                    | OFF, <u>ON</u><br>5-120 seg.<br>(Predefinições: 5 seg.)                                                                                                    |  |
| <b>Tentativas de acesso</b><br>Especifique a quantidade de tentativas para aceder ao servidor de autenticação quando o acesso falha.                                                                                                    | 0-5 vezes<br>(Predefinições: 0 vezes)                                                                                                    |  |
| Informações da cache                                                                                                    | OFF, <u>ON</u>                                                                                                    |  |
| Especifique se pretende activar (ON) ou desactivar (OFF) informações da cache.<br>Se a definir para [ON], pode fazer reset às informações da cache.                                                                                                    |                                                                                                    |  |
| Maiúsc. e minúsc. em autent.                                                                                                    | Sim, <u>Não</u>                                                                                                    |  |
| Defina se se deve distinguir a ID de utilizador pela sensibilidade a maiúsculas<br>durante a autenticação.                                                                                                    |                                                                                                    |  |
| Configuração após login                                                                                                    | <u>Não mostrar</u> , Mostradas                                                                                                    |  |
| Definir se se deve apresentar o ecrã [Seleção de login] ao iniciar a sessão num<br>domínio utilizando as definições de autenticação do servidor. São apresentados<br>até três domínios.                                                                                                    |                                                                                                    |  |
| <ul> <li>Quando [Seleção de login] está definido para [Não mostrar], a autenticação é executada de acordo com a prioridade especificado em [Serv. de autenticação].</li> <li>Quando o servidor DNS (IPv4)/(IPv6) está definido para [Não usar] em [Def. da rede (Detalhes)] a definição do domínio está indisponível.</li> <li>Quando as definições do servidor para o servidor Kerberos são deixadas em branco, "os endereços IP dos servidores LDAP" são apresentados no ecrã [Seleção de Login].</li> </ul> |                                                                                                    |  |

| Definição/Descrição                                                              | Valor definido/Detalhes         |
|----------------------------------------------------------------------------------|---------------------------------|
| Atributo ID do utiliz.                                                           | Até 32 caracteres alfanuméricos |
| Especifique o atributo ID do utilizador para aceder ao servidor de autenticação. |                                 |

- \*1 Nome de login para aceder ao servidor de autenticação.
- \*2 Palavra-passe para aceder ao servidor de autenticação.
- \*3 DN (Nome Distinto) que é a raiz de procura para o utilizador no servidor de autenticação.
- \*4 Alcance de pesquisa para aceder ao servidor de autenticação.
- \*5 Apresentado no ecrã [Seleção de login] ao iniciar sessão no servidor de autenticação.
  - Prima [Serv. de autenticação] no ecrã das [Defin. Admin.].

## Prima [ON], e especifique cada campo na informação do servidor de autenticação.

| Serv. de autenticação        | Cancelar OK    | _   |
|------------------------------|----------------|-----|
| OFF                          |                |     |
| Defin.do Servidor            |                |     |
| Autenticação placa IC        |                |     |
| Tempo limite de acesso       | 5 seg.         |     |
| Tentativas de acesso         | 0 tentativa(s) | 1/2 |
| Informações da cache         | OFF            |     |
| Maiúsc. e minúsc. em autent. | Não            |     |
| Configuração após login      | Não            |     |

Podem ser definidos até três (seis) servidores LDAP (primário/secundário) e servidores Kerberos (primário/secundário) como os contactos para a autenticação. Para alterar, eliminar cada item de definição do servidor ou definir a prioridade de contacto para autenticação, execute as seguintes operações. Para adicionar um servidor de autenticação: Prima [Adicionar] para efectuar as definições para cada servidor. Para alterar uma definição: Seleccione [Servidor] e prima [Alterar] para alterar a definição dos itens de definição. Para eliminar uma definição: Seleccione [Servidor] e prima [Eliminar]. Para definir a prioridade de contacto ao efectuar a autenticação: Seleccione [Servidor] e defina a prioridade utilizando [1] e [1].

- Se não utilizar o servidor Kerberos, não tem de se registar no servidor Kerberos. As definições do servidor para o servidor Kerberos são apresentadas em branco no ecrã [Defin.do Servidor].
- Se não se registar no servidor Kerberos, apenas pode utilizar a autenticação de cartão IC, e não pode utilizar a autenticação por código PIN.

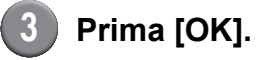

| Serv. de autenticação        | Cancelar 1 0   | к І |
|------------------------------|----------------|-----|
| OFF ON                       |                |     |
| Defin.do Servidor            | ]              |     |
| Autenticação placa IC        |                |     |
| Tempo limite de acesso       | 5 seg.         |     |
| Tentativas de acesso         | 0 tentativa(s) | 1/2 |
| Informações da cache         | OFF            |     |
| Maiúsc. e minúsc. em autent. | Não            |     |
| Configuração após login      | Não            |     |

É exibido o seguinte ecrã.

É exibido o ecrã [A processar] enquanto a informação de utilizador está a ser eliminada. Quando a eliminação estiver concluída, é exibido o ecrã [Defin. Admin.].

Para a configuração, siga as mensagens no ecrã.

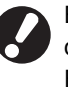

Enquanto é exibido o ecrã [A processar], não desligue a máquina usando o interruptor principal. Fazê-lo poderá causar o mau funcionamento da máquina.

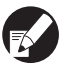

Pode configurar esta função na RISO Console. (Consultar p. 11)

# Configurar a Hiperligação sist. Ext.

Defina isto ao efectuar a autenticação de utilizadores que tenham contas no servidor externo de impressão (Software MPS) utilizando uma hiperligação de servidor externo ou cobrar por trabalhos de impressão/cópia. O utilizador que não tenha uma conta no servidor externo de impressão não pode ser autenticado. Ao utilizar a hiperligação de sistema externo, a informação de utilizador não é necessária para se registar na impressora, pelo que a informação é gerida centralmente pelo servidor externo de impressão.

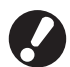

Quando a hiperligação do servidor externo está instalada, as seguintes definições guardadas na máquina são eliminadas.

- Informação de utilizador registada em [Definição utilizador] nas "Defin. Admin."
- Todas as [Pasta pessoal] e pastas de trabalho dos utilizadores guardadas em [Pasta pessoal]
- Grupo registado em [Definição grupo] nas "Defin. Admin."
- Definições de [Entr. Acesso directo], [Entrada selecções] e [Guardar como predef.] de todos os utilizadores

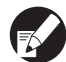

Pode fazer uma cópia de segurança da informação de utilizador antes de começar a usar um servidor externo. Para fazer uma cópia de segurança, transfira o ficheiro CSV em [Definição utilizador] da "admin." da RISO Console para o seu computador.

### Funções afectadas por hiperligação sist. ext.

Se instalar a hiperligação de sistema externo, o servidor externo gere os utilizadores, e os utilizadores são afectados pelo seguinte:

### Modo cópia

• Os utilizadores, não incluindo o administrador, não podem registar funções nos ecrãs de "Direct access area" e de [Selecções].

Os ecrãs de "Direct access area" e de [Selecções] mostram as funções que o administrador configurou.

- Não pode usar a [Pasta pessoal] em [Guardar em pasta].
- Os utilizadores, não incluindo o administrador, não podem definir os valores de definição actuais para [Guardar como predef.] ou usar a função [Inicializar], a qual pode limpar as definições registadas.

### Utilizador

• Os utilizadores, não incluindo o administrador, não podem mudar as palavras-passe de login.

### Definições de Administrador

- Dado que os utilizadores são geridos no servidor externo, a máquina não gere ou regista utilizadores. Assim sendo, não é possível usar a [Definição utilizador], a [Definição grupo] ou a [Listagem impress.p/ util.].
- Se [Definição de login] está definido para [Não necess.], a autenticação do utilizador não pode ser realizada e os trabalhos não podem ser impressos ou copiados. Defina sempre [Definição de login] para [Necessário].
- A função [Número de impressões] pode ser registada, mas não sincroniza com a função do número de impressões do servidor externo de impressão.

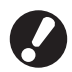

[Def. trabalho em espera] não pode ser utilizado, pois entra em conflito com a função de bloqueio do servidor externo de impressão.

## Programação de potência

Configure esta máquina para ligar e desligar automaticamente o "Sub power" da máquina em horários específicos de cada dia da semana.

### <Descrição de definições>

• OFF, ON

Quando está [ON], defina a Programação de potência para cada dia, de Segunda a Domingo, em [ON/OFF].

Especificar o dia da semana

Especifique a hora de início (hora de sub power ON) e a hora de fim (hora de sub power OFF) para cada dia da semana.

Introduza [Hora: 0-23] [Mín.: 0-59] para a hora de início e para a hora de fim.

Para usar as mesmas definições para outro dia da semana, seleccione o dia em [Deseja aplicar esta definição aos restantes dias?].

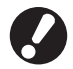

 A máquina não recebe nenhum trabalho de impressão quando está desligada.

- Se a alimentação principal estiver desligada devido a falha de energia ou de propósito, a função Programação de potência não liga o sub power mesmo que ligue a alimentação principal. Ligue manualmente o sub power para restaurar a funcionalidade de Programação de potência.
- A definição Programação de potência é mantida mesmo que desligue a alimentação principal.

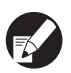

 Mesmo quando o sub power está desligado, os trabalhos em espera são mantidos até que se ligue novamente.

 Quando o sub power está desligado, a máquina consome a mesma quantidade de energia que quando está em standby.

Prima [Programação de potência] no ecrã das [Defin. Admin.].

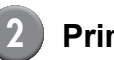

# Prima [ON].

| Programação de potência |        |        | Car    | icelar | ОК     |        |
|-------------------------|--------|--------|--------|--------|--------|--------|
| OF                      | :      | ON     |        |        |        |        |
| Seg.                    | Ter.   | Qua.   | Qui.   | Sex.   | Sáb.   | Dom.   |
| Início                  | Início | Início | Início | Início | Início | Início |
| 08:30                   |        | 08:30  | 08:30  |        | 08:30  | 08:30  |
| Fim                     | Fim    | Fim    | Fim    | Fim    | Fim    | Fim    |
|                         | 22:00  | 22:00  | 22:00  | 22:00  | 22:00  | 22:00  |
|                         |        |        |        |        |        |        |
|                         |        |        |        |        |        |        |

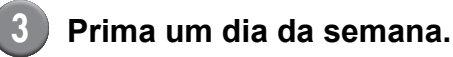

Seleccione [ON] em [Início] e [Fim], e defina a hora.

| Seg.      |                     | Cancelar OK             |
|-----------|---------------------|-------------------------|
| Início    | OFF                 | ON                      |
|           |                     | 12 : 24 🔺 🔻             |
| Fim       | OFF                 |                         |
| Deseja ap | licar esta definiçã | o aos restantes dias?   |
| Seg.      | Ter. Q              | ua. Qui. Sex. Sáb. Dom. |

Seleccione um dia da semana para o qual quer definir a hora.

Pode seleccionar a mesma hora para dois ou mais dias da semana.

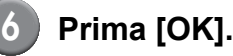

Quando esta função é activada, o ecrã [Confirmar] é exibido no painel de controlo um minuto antes da hora do fim.

| Confirmar                                                                 |
|---------------------------------------------------------------------------|
| O temporizador está ligado.<br>A energia vai ser<br>desligada brevemente. |
| Tempo restance.oo seg.                                                    |
| Suspender                                                                 |

Prima [Suspender] se não quiser desligar a alimentação.

- Se não premir [Suspender] dentro de um minuto após o ecrã ser exibido, o processo de fim irá iniciar.
  - Se premir [Suspender], pode fechar temporariamente o ecrã [Confirmar] para suspender o processo de fim. Um minuto mais tarde, o ecrã [Confirmar] será exibido novamente.

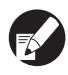

 Em qualquer um dos seguintes casos, o sub power não se desliga.

- Quando tiver ocorrido um encravamento de papel, uma chamada para a assistência, um erro na unidade, um erro relacionado com a configuração ou um erro de aviso (exceto quando não existir papel)
- Quando a máquina está em uso à hora definida
- Pode configurar esta função na RISO Console. (Consultar p. 11)

# Configur. tinta Não RISO (Apenas no painel de operação)

Quando utilizar tinta Não RISO, configure esta definição para cada cor de tinta.

### <Descrição de definições>

Proibido (Proi), Permitido (Perm)

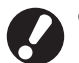

A utilização de tinta Não RISO pode acarretar os seguintes problemas.

- Impressões desvanecidas e alterações nas tonalidades da cor, devido a diferenças no desempenho da tinta.
- Impressões desvanecidas ou danos na cabeça de jacto de tinta (que impliquem a substituição) devido a uma reacção química entre a tinta e as peças que estão em contacto directo com a mesma (cabeça de jacto de tinta, via da tinta, etc.)
- Fugas de tinta (que impliquem substituição da via de tinta) causadas pela entrada de ar na via de tinta, devido a uma reacção química entre a tinta e a via de tinta (tubos, etc).
- As disfunções e reduções no desempenho resultantes da utilização de tinta Não RISO não estão abrangidas pela garantia do produto, nem pelo contrato de serviço. A cabeça de jacto de tinta e a via de tinta são peças caras. Além disso, a substituição de tais peças é muito morosa.
- Dependendo do tinteiro, pode não ser possível utilizá-lo mesmo que a definição seja de [Perm].

Antes de configurar as seguintes definições, por favor tenha em conta os riscos acima enunciados e que estão associados à utilização de tinta Não RISO.

| Prima [C | tinta     | não  | RISO] |  |
|----------|-----------|------|-------|--|
| no ecrã  | [Defin. A | dmin | 1.    |  |

| ( | 2 Sele             | ccione [Pe              | rm] e       | prima [O            | K]. |  |
|---|--------------------|-------------------------|-------------|---------------------|-----|--|
|   | Configur. tint     | a não RISO              |             | Cancelar 🕕          | ОК  |  |
|   | Fala clique em Ace | eitar, para cada cor, p | ara configu | ur. tinta não Riso. |     |  |
|   |                    |                         |             |                     |     |  |
|   | K (Preto)          | Proi                    | Perm        |                     |     |  |
|   | C (Cyan)           | Proi                    | Perm        |                     |     |  |
|   | M (Magenta)        | Proi                    | Perm        |                     |     |  |
|   | Y (Amarelo)        | Proi                    | Perm        |                     |     |  |
|   |                    |                         |             |                     |     |  |

Confirme os conteúdos da mensagem de confirmação e prima [Sim].

#### CUIDADO

Não foi testada na RISO tinta não Riso que pode danificar gravemente a impressora. Verifique o seu contrato de garantia/assistência do serviço de assistência, porque os danos causados por produtos não podem não estar cobertos pela garantia. Deseja aceitar a utilização de tinta não Riso?

> D Não Sim

# Def. da rede (IPv4)

Estas definições são necessárias para ligar a máquina a um ambiente de rede de protocolo de Internet Ver. 4.

### <Descrição de definições>

#### Nome Impressora

Introduza um nome de impressora exibido na rede. O nome tem de ter até 16 caracteres.

(Predefinições: RISO PRINTER)

### Servidor DHCP

Um servidor DHCP atribui automaticamente um Endereço IP a cada computador de cliente na rede. (Predefinições: Não Usar)

Quando definir o servidor DHCP para [Não usar], especifique um Endereço IP, uma máscara de subrede e um endereço de gateway.

#### • Endereço IP, Máscara de sub-rede, Endereço de gateway

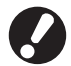

Os seguintes itens apenas são exibidos quando os configura na RISO Console.

- Nome de domínio
- Comentário
- Ligue a RISO console através de https
- Vel. lig./Modo duplex

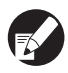

Pode configurar esta função na RISO Console. (Consultar p. 11)

# Def. da rede (IPv6)

Estas definições são necessárias para ligar a máquina a um ambiente de rede de protocolo de Internet Ver. 6.

### <Descrição de definições>

Nome Impressora

Introduza um nome de impressora exibido na rede. O nome têm de ter até 16 caracteres. (Predefinições: RISO PRINTER)

· Como definir um endereço:

Seleccione uma definição de endereço entre Manual, Endereço s/info de estado e Endereço c/ info de estado.

Quando selecciona [Manual], configure os valores do Endereço IP, Endereço de gateway e Comp. do prefixo.

(Predefinições: Manual)

 Endereço IP, Comprimento do prefixo e Endereço de gateway

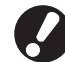

Os seguintes itens apenas são exibidos quando os configura na RISO Console.

- Nome de domínio
- Comentário
- Ligue a RISO console através de https
- Vel. lig./Modo duplex

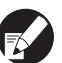

Pode configurar esta função na RISO Console. (Consultar p. 11)

# Def. da rede (Detalhes)

Configure os detalhes de um ambiente de rede. Os itens de definição variam dependendo do ambiente de uso.

### <Descrição de definições>

- Servidor proxy
  - Defina isto para usar o servidor proxy.
  - Servidor DNS (IPv4)/(IPv6) Converta um nome de domínio para um Endereço IP usando o servidor DNS.

Defina isto de acordo com a sua versão de protocolo de Internet.

 Servidor WINS
 Converta o nome do PC num Endereço IP usando o servidor WINS.

# Prima [Def. da rede (Detalhes)] no ecrã [Defin. Admin.].

# Prima o separador [Proxy] e configure cada definição.

| Def. da rede | Def. da rede (Detalhes)     |           | ОК     |
|--------------|-----------------------------|-----------|--------|
| Proxy        | DNS(IPv4) DNS(IPv6)         | WINS      | Outros |
| Não usar     | Usar                        |           |        |
| Endereço     | 2001.0DB8.0.CD30.123.4567.8 | 89AB.CDEF |        |
| Porta        | 8080                        |           |        |
| Nom.util.    | J.Smith                     |           |        |
| Password     | ****                        |           |        |
|              |                             | _         |        |
|              |                             |           |        |

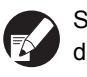

Se premir [Endereço], é exibido o ecrã de entrada de endereço. Após a entrada, prima [OK].

# Prima os separadores [DNS (IPv4)] e [DNS (IPv6)], e configure cada definição.

| Def. da rede  | (Detalhes)   | 1         | Cancela | г ОК   |   |
|---------------|--------------|-----------|---------|--------|---|
| Proxy         | DNS(IPv4)    | DNS(IPv6) | WINS    | Outros | ) |
| Não usar      | Usar         |           |         |        |   |
| Servidor DHCP |              | Não usar  | Usar    | ]      |   |
| Primário      | <b>172</b> . | 16 . 25   | . 68    |        |   |
| Secundário    | 172 .        | 16 . 25   | . 65    |        |   |
|               |              |           |         |        |   |
|               |              |           |         |        |   |

| Def. da rede | (Detalhes)                 | Cancelar      | ] ок   |  |  |  |  |
|--------------|----------------------------|---------------|--------|--|--|--|--|
| Proxy        | DNS(IPv4) DNS(IPv6)        | WINS          | Outros |  |  |  |  |
| Não usar     | Não usar Usar              |               |        |  |  |  |  |
| Manual       | Auto                       |               |        |  |  |  |  |
| Primário     | 2001:0DB8:0000:CD30:0123:4 | 4567:89AB:CDE | F      |  |  |  |  |
| Secundário   | 2001:0DB8:0000:CD30:0123:4 | 4567:89AB:CDE | F      |  |  |  |  |
|              |                            |               |        |  |  |  |  |
|              |                            |               |        |  |  |  |  |

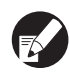

Se premir [Primário] ou [Secundário], é exibido o ecrã de entrada de endereço. Preencha cada campo e prima [OK].

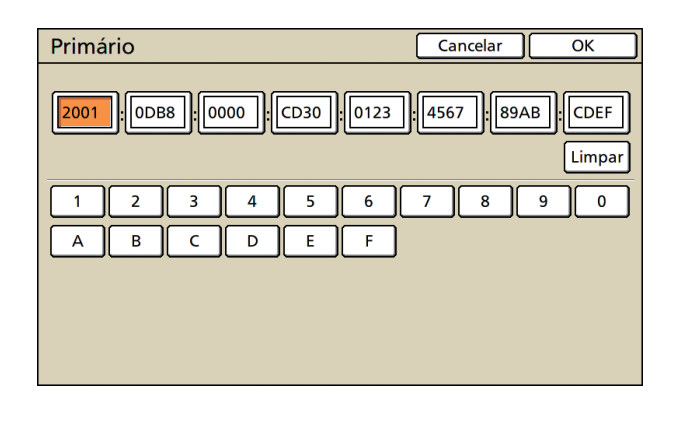

# Prima [WINS] e configure cada definição.

| Def. da rede | (Detalhes)                         | Cancelar OK |
|--------------|------------------------------------|-------------|
| Proxy        | DNS(IPv4) DNS(IPv6)                | WINS Outros |
| Não usar     | Usar                               |             |
| Primário     | <b>172</b> . <b>16</b> . <b>25</b> | . 68        |
| Secundário   | 172.16.25                          | . 65        |
|              |                                    |             |
|              |                                    |             |
|              |                                    |             |

Quando ligar a RISO Console com https, é necessária a definição [Ligação RISO Console] no separador [Outros].

## Prima [OK].

 Quando o servidor proxy é definido como [Usar], especifique um nome de utilizador e uma password.

- Pode configurar esta função na RISO Console. (Consultar p. 11)
- Quando ligar a RISO Console com https\*, especifique o modo de transferência de rede [Vel. lig./Modo duplex]. (Apenas a RISO Console)
  - \* Https é um protocolo http ao qual é adicionado uma função de encriptação.

## Limitação end. IP IPv4 / IPv6

Especifique os computadores que podem aceder à máquina.

### <Descrição das definições>

- Endereço IP
- Máscara de sub-rede (quando o IPv4 está em uso)
- Comp. do prefixo (quando o IPv6 está em uso)

Prima [Limitação end. IP (IPv4)/ (IPv6)] no ecrã [Defin. Admin.].

Seleccione [Limitado] e introduza um Endereço IP e uma máscara de sub-rede ou um comprimento do prefixo do computador ao qual o acesso será permitido.

| Limitação end. IP (IPv4)                                                                | Cancelar OK         |  |  |  |  |
|-----------------------------------------------------------------------------------------|---------------------|--|--|--|--|
| Permite limitar o uso da impressora através do endereço IP<br>e da máscara de sub-rede. |                     |  |  |  |  |
| Não limitado                                                                            |                     |  |  |  |  |
| Ender. IP aceitável                                                                     | Máscara de sub-rede |  |  |  |  |
| 192.168.1.101                                                                           | 255.255.255.255     |  |  |  |  |
| 0.0.0.0                                                                                 | 255.255.255.255     |  |  |  |  |
| 0.0.0.0                                                                                 | 255.255.255.255     |  |  |  |  |
|                                                                                         | 255.255.255.255     |  |  |  |  |

| Limitação end. IP (IPv6) Cancelar                              | Ж |  |  |  |  |
|----------------------------------------------------------------|---|--|--|--|--|
| Permite limitar o uso desta impressora através do endereço IP. |   |  |  |  |  |
| Não limitado Limitado                                          |   |  |  |  |  |
| Ender. IP aceitável Comp. do prefixo                           | 2 |  |  |  |  |
| ABCD:EF01:2345:6789:ABCD:EF01:2345:6789                        |   |  |  |  |  |
| ABCD:EF01:2345:6789:ABCD:EF01:2345:6789                        |   |  |  |  |  |
| ABCD:EF01:2345:6789:ABCD:EF01:2345:6789 (60)                   |   |  |  |  |  |
| ABCD:EF01:2345:6789:ABCD:EF01:2345:6789 / [128]                | ▼ |  |  |  |  |

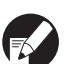

 Quando ceder acesso a um computador especifico

Especifique a mascara de sub-rede de 255.255.255.255 para o endereço de IP do computador especificado.

 Quando ceder acesso a vários computadores Especifique a mascara de sub-rede de 255.255.255.0 para o endereço de IP de cada computador.

Exemplo: Quando o endereço de IP está definido para "192.168.0.100" um computador com um endereço de IP dentro da faixa "192.168.0. 0" a "192.168.0. 255" poderá aceder à máquina. Os outros com outros endereços não poderão.

Prima [OK].

Pode configurar esta função na RISO Console. (Consultar p. 11)

# Definição do IPsec

Configure esta definição para usar tecnologia de encriptação de dados (IPsec) para prevenir a fuga e fabricação de dados num ambiente de rede e reforçar a segurança.

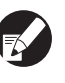

Na [Definição IPsec], as definições da [Política de segurança] variam dependendo do seu ambiente de rede.

#### <Descrição de definições>

- Definição IPsec
   OFF, ON
- Política de segurança Pode registar até 10 detalhes de política de segurança.

Prima os separadores [Básico], [IKE] e [Comun.], e configure os detalhes de cada função. O separador [Básico] tem definições de ambos IPv4 e IPv6.

# Prima [Definição IPsec] no ecrã das [Defin. Admin.].

# Prima [ON].

| Definição IPsec | Cancelar OK           |
|-----------------|-----------------------|
| OFF             | ON                    |
| Prioridade      | Política de segurança |
| 01 OFF ON       | ABC                   |
| 02 OFF ON       | DEF                   |
| 03 OFF ON       | GHI                   |
|                 |                       |
| Adicionar       | Alterar Eliminar      |

# Defina cada política de segurança para [ON] ou [OFF].

- Pode registar até 10 políticas de segurança.
   Também pode alterar a prioridade usando [<sup>↑</sup>] e [↓].
  - Prima [OK] se não adicionar, eliminar ou alterar a definição de uma política de segurança.

# Prima [Adicionar] para exibir o ecrã [Política de segurança].

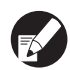

Para alterar ou eliminar a definição de uma política de segurança registada, seleccione-a e prima [Alterar] ou [Eliminar].

# Prima o separador [Básico] e configure cada definição.

| Política de seg                                     | urança Cancelar OK    |  |  |  |  |
|-----------------------------------------------------|-----------------------|--|--|--|--|
| Básico                                              | IKE Comun.            |  |  |  |  |
| Nome Security Policy 001                            |                       |  |  |  |  |
| Chave prépart.                                      | abcde _               |  |  |  |  |
| Definir por : Endereço IP (IPv4) Endereço IP (IPv6) |                       |  |  |  |  |
| Ămbito da política de segurança                     |                       |  |  |  |  |
| Aplica-se a:                                        | Limitado Não limitado |  |  |  |  |

Quando prime [Nome] ou [Chave prépart.], é exibido o seu ecrã de definição.

O nome da política de segurança e a chave prépartilhada têm de ter até 32 caracteres alfanuméricos.

| Política de seg                                     | urança                    | Cancelar | ОК |  |  |
|-----------------------------------------------------|---------------------------|----------|----|--|--|
| Básico IKE Comun.                                   |                           |          |    |  |  |
| Nome                                                | JKL                       |          |    |  |  |
| Chave prépart. abcde                                |                           |          |    |  |  |
| Definir por : Endereço IP (IPv4) Endereço IP (IPv6) |                           |          |    |  |  |
| Ămbito da política de segurança                     |                           |          |    |  |  |
| Aplica-se a:                                        | Limitado Não limitado     |          |    |  |  |
| 2001:0BD8:0000                                      | :CD30:0123:4567:89AB:CDEF | _        |    |  |  |

- A definição varia dependendo do seu ambiente de rede. Desloque usando [▲] e [▼] e configure cada definição.
  - Se premir [Nome], é exibido o ecrã [Nome].
     Após a entrada, prima [OK].
  - Se premir [Chave prépart.], é exibido o ecrã [Chave prépart.]. Se premir [Seguinte] após a entrada, é exibido o ecrã [Chave prépartil. (confirmar)].
  - Se introduzir um nome de política de segurança registado, é exibido o ecrã [Confirmar]. Siga a mensagem para introduzilo novamente.

# Prima o separador [IKE] e configure cada definição.

| Política de segurança            | Cancelar  | ОК  |
|----------------------------------|-----------|-----|
| Básico IKE Comun.                |           |     |
| Algoritmo de encriptação         |           |     |
| 3DES-CBC AES-CBC_128 AES-CBC_192 | AES-CBC_2 | 256 |
| Algoritmo hash                   |           |     |
| SHA-1 SHA-256 SHA-384            |           |     |
| Grupo DH                         |           |     |
| G2 G14                           |           |     |
|                                  |           |     |
|                                  |           |     |

# Prima o separador [Comun.] e configure cada definição.

| Política de segurança                                                                  | Cancelar O    | к |
|----------------------------------------------------------------------------------------|---------------|---|
| Básico IKE Comun.                                                                      |               |   |
| Duração da Ligação<br>1800 seg.(1800-86400)                                            |               |   |
| Algoritmo de encriptação ESP           3DES-CBC         AES-CBC_128         AES-CBC_19 | 2 AES-CBC_256 |   |
| Algoritmo hash SHA-1 SHA-256 SHA-384                                                   |               |   |

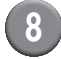

### Prima [OK].

Os detalhes da definição da política de segurança estão definidos e é exibido novamente o ecrã [Definição IPsec].

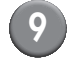

### Prima [OK].

Pode configurar esta função na RISO Console. (Consultar p. 11)

## Def. alim. alta capac.

Especifique onde o Tabuleiro standard baixa quando o papel se esgota ou quando prime o Botão descendente do tabuleiro standard.

### <Descrição de definições>

Sem papel

Valor de definição: 1, 2 ou 3 (Predefinições: 3)

 Ativação de botão cima/baixo do tabuleiro standard

Valor de definição: 1, 2 ou 3 (Predefinições: 1)

Prima [Def. alim. alta capac.] no ecrã [Defin. Admin.].

# 2) Configure cada definição.

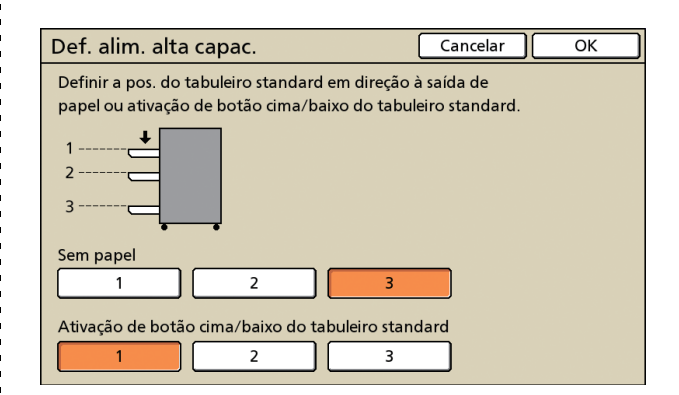

 Quando [Sem papel] está definido para [3], o Tabuleiro standard baixa para o fundo quando o papel acaba. Pode carregar muitas folhas de uma vez, mas para fazê-lo precisa de se agachar.

Se definir [Sem papel] para [1] ou [2], o Tabuleiro standard não baixa até ao fundo; pára a meio. Assim sendo, pode carregar muitas folhas estando de pé.

Se definir [Ativação de botão cima/baixo do tabuleiro standard] para [1] ou [2], pode baixar gradualmente a posição descendente do Tabuleiro standard. Assim sendo, pode carregar muitas folhas estando de pé.

# Prima [OK].

Se
 sta
 ab

Se premir o botão descendente do tabuleiro standard com o tabuleiro standard posicionado abaixo da sua posição descendente especificada, o tabuleiro baixa para a posição do próximo número.

 Pode configurar esta função na RISO Console. (Consultar p. 11)

### Directoria de dados scanner

Registe um computador numa rede como uma directoria de armazenamento de dados scanner.

### <Descrição das definições>

Mostrar nome

Introduza um nome de uma directoria de armazenamento. O nome deve ter até 20 caracteres

- Protocolo transferência Especifique [FTP], [SMB] ou [SMB (UNC)].
- Teste Comunicação Pode verificar se a definição do directório de

armazenamento de dados digit. está registada correctamente.

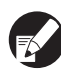

As seguintes definições variam dependendo do protocolo especificado. Uma entrada deve ter até 256 caracteres alfanuméricos.

- Endereco IP do servidor de armazenamento ou URL
- Directório armazen.
- Nome direct. partilhado
- Directório armazen. (ex: ¥¥)
- Nome acesso directório
- Psswrd acesso directório

### Prima [Directório dados scanner] no ecrã de [Defin. Admin.].

Prima [Adicionar] para apresentar um ecrã para adicionar à directoria de armazenamento de scanner.

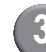

### Configure as definições.

Quando especificar um servidor FTP como o protocol de transferência

| Adicionar                                     | Cancelar OK       |
|-----------------------------------------------|-------------------|
| Mostrar nome                                  |                   |
| PDF .                                         | Teste comunicação |
| Protocolo transferência                       |                   |
| FTP SMB                                       | SMB (UNC)         |
| Endereço IP do servidor de armazenamento ou U | JRL               |
| 192.168.2.120                                 |                   |
| Directório armazen.                           |                   |
| data                                          |                   |
| Nome acesso directório Psswrd acesso          | o directório      |
| J.Smith                                       |                   |

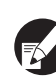

- No [Directório armazen.], especifique o nome da pasta do directório de armazenamento que definiu no servidor FTP.
- No [Nome acesso directório], especifique o nome de utilizador que está a usar no seu computador.
- Em [Psswrd acesso directório], especifique a password que usou para o nome de utilizador mostrado acima.
- Prima [Teste comunicação] para verificar se a definição está

### registada correctamente.

É exibido o ecrã de processamento. Quando a comunicação estiver concluída, é exibido o ecrã [Confirmar].

Verifique a mensagem no ecrã [Confirmar] e prima [Fechar].

O ecrã [Adicionar] volta.

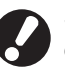

Se a comunicação falhar, verifique o servidor do directório de armazenamento do scanner e o ambiente de rede.

Se isso não ajudar, verifique novamente a definição do passo 3.

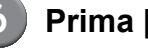

Prima [OK].

Pode configurar esta função na RISO Console. (Consultar p. 11)

# Funções afectadas pelas Definições de Administrador

# Função Diagrama

As definições de administrador gerem a máquina e torna-a mais conveniente quando configurar as definições de forma a combinarem com o seu ambiente de uso.

Consulte os seguintes diagramas e configure as definições de forma a combinarem com o seu ambiente.

### Funções que as definições de administrador permitem aos utilizadores usar

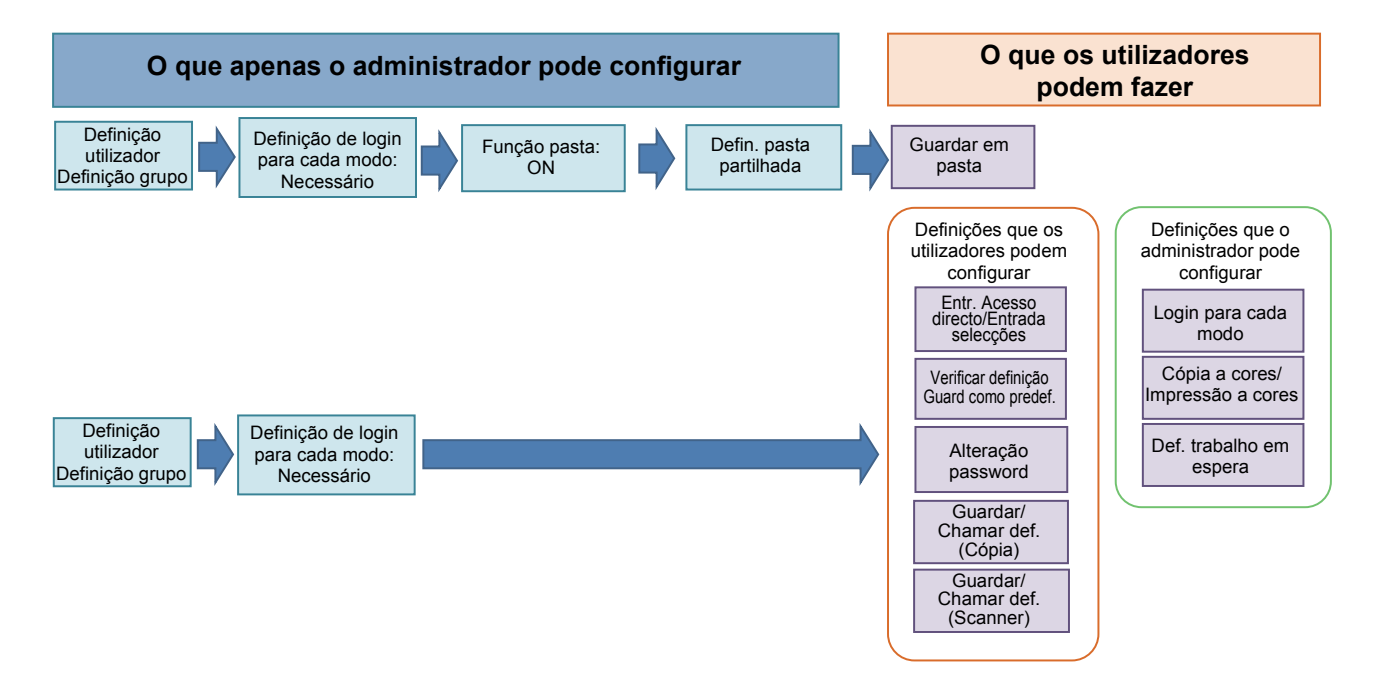

#### As funções que cada utilizador pode usar depende das definições do administrador.

Configure as seguintes definições nas definições de administrador para permitir a cada utilizador usar as seguintes funções.

| Funções que os utilizadores podem usar                                                                                                    | O que você configura nas definições de administrador                                                                                                    |
|----------------------------------------------------------------------------------------------------|----------------------------------------------------------------------------------------------------|
| Entr. Acesso directo/Entrada selecções<br>(Registe as funções que usa frequentemente para a<br>área de acesso directo e para o ecrã de selecções.) | <ul> <li>Registar um utilizador em [Definição utilizador]</li> <li>Definir [Definição de login] para [Necessário]</li> <li>Se definir a [Definição de login] para [Não necess.], a Área de acesso directo e o ecrã de selecção exibem o que o administrador registou.</li> </ul> |
| Guard como predef.<br>Verificar definição<br>(Regista as funções que usa frequentemente para<br>cópia e scanner para a predef.)                    | <ul> <li>Registar um utilizador em [Definição utilizador]</li> <li>Definir [Definição de login] para [Necessário]</li> </ul>                                                                                                    |
| <b>Def. trabalho em espera</b><br>(Imprime os dados de impressão a partir de um<br>computador após o login.)                                       | <ul> <li>Registar um utilizador em [Definição utilizador]</li> <li>Definir [Definição de login] para [Necessário]</li> </ul>                                                                                                    |
| Alteração password<br>(Altera a password de login.)                                                                                                | <ul> <li>Registar um utilizador em [Definição utilizador]</li> <li>Definir [Definição de login] para [Necessário]</li> </ul>                                                                                                    |

| Funções que os utilizadores podem usar                                                                                            | O que você configura nas definições de administrador                                                                                                    |
|----------------------------------------------------------------------------------------------------|----------------------------------------------------------------------------------------------------|
| Salvar em pasta (Pasta pessoal)<br>(Cria uma pasta pessoal e guarda os dados lidos de<br>impressão e cópia para a pasta pessoal.) | <ul> <li>Registar um utilizador em [Definição utilizador]</li> <li>Definir [Definição de login] para [Necessário]</li> <li>Definir [Função pasta] para [ON]</li> </ul>                                                                             |
| Salvar em pasta (Pasta partilhada)<br>(Salva os dados lidos de impressão e cópia para uma<br>pasta partilhada.)                   | <ul> <li>Registar um grupo em [Definição grupo]</li> <li>Registar um utilizador em [Definição utilizador]</li> <li>Definir [Definição de login] para [Necessário]</li> <li>Definir [Função pasta] para [ON]</li> <li>Configurar [Pasta]</li> </ul> |

Se restringir o uso das seguintes funções por utilizador, configure as seguintes definições nas definições de administrador.

Se a [Definição de login] estiver definida como [Não necess.], nenhuma função está restrita.

| Funções que estão restritas por utilizador                                                                                                    | O que você configura nas definições de administrador                                                                                                    |
|----------------------------------------------------------------------------------------------------|----------------------------------------------------------------------------------------------------|
| Selecção de modo<br>(Proíbe o uso do modo impressora, cópia e scanner,<br>ou requer uma password para usar cada modo)                                                            | <ul> <li>Configurar um modo que regista ou restringe um utilizador em [Definição<br/>utilizador]</li> <li>Definir [Definição de login] para [Necessário]</li> </ul> |
| Cópia a cores/Impressão a cores<br>(Restringe o uso de cópia a cores/impressão a cores, e<br>também restringe o número de folhas para cópia/<br>impressão a cores/monocromática) | <ul> <li>Registar um utilizador e configurar a restrição de função em [Definição<br/>utilizador]</li> <li>Definir [Definição de login] para [Necessário]</li> </ul> |

### Definições afectadas pela definição da rede, e pelo que são afectados os utilizadores

Se estiver a usar uma máquina ligada à rede, não pode configurar cada função sem antes configurar a [Def. da rede (IPv4)/(IPv6)] e a [Def. da rede (Detalhes)]. Assegure-se de que configura a [Def. da rede (IPv4)/ (IPv6)] e a [Def. da rede (Detalhes)] antes de configurar cada definição.

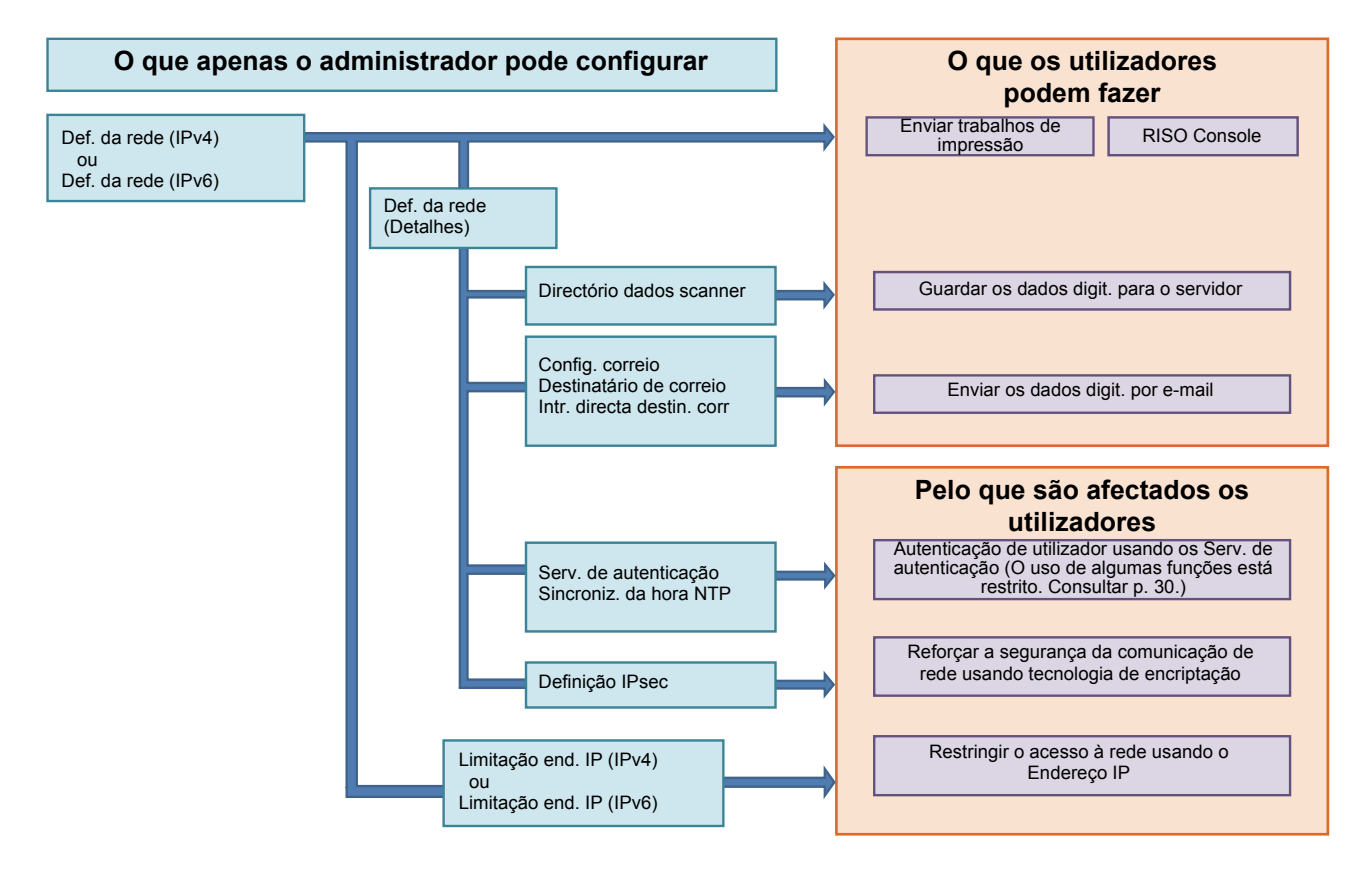

#### As funções com que cada utilizador usa a rede depende das definições do administrador.

Para permitir que cada utilizador use as seguintes funções, precisa de configurar as definições abaixo nas definições de administrador.

| Funções que os utilizadores podem usar      | O que você configura nas definições de administrador                                                                                                    |
|---------------------------------------------|----------------------------------------------------------------------------------------------------|
| Enviar trabalhos de impressão e usar a RISO | • [Def. da rede (IPv4)]                                                                                                    |
| Console no ambiente de rede                 | [Def. da rede (IPv6)]                                                                                                    |
| Guardar os dados digit. para o servidor     | <ul> <li>[Def. da rede (IPv4)] ou [Def. da rede (IPv6)]</li> <li>[Directório dados scanner]</li> <li>[Def. da rede (Detalhes)] se especificar um directório de armazenamento usando o nome do servidor</li> </ul>                                                                  |
| Enviar os dados digit. por e-mail           | <ul> <li>[Def. da rede (IPv4)] ou [Def. da rede (IPv6)]</li> <li>[Config. correio]</li> <li>[Destinatário de correio]</li> <li>[Intr.directa destin.corr]</li> <li>[Def. da rede (Detalhes)] se especificar um endereço de servidor de e-mail usando o nome do servidor</li> </ul> |

Se configurar as seguintes funções nas definições de administrador, o acesso à rede é restrito e os utilizadores são afectados pelo seguinte:

| Pelo que são afectados os utilizadores                                    | O que você configura nas definições de administrador                                                                                                    |
|---------------------------------------------------------------------------|----------------------------------------------------------------------------------------------------|
| Enviar trabalhos de impressão e restringir o uso                          | <ul> <li>[Def. da rede (IPv4)]</li> <li>[Limitação end. IP (IPv4)]</li> </ul>                                                                                            |
| ambiente de rede                                                          | <ul> <li>[Def. da rede (IPv6)]</li> <li>[Limitação end. IP (IPv6)]</li> </ul>                                                                                            |
| Enviar trabalhos de impressão usando tecnologia<br>de encriptação (IPsec) | <ul> <li>[Def. da rede (IPv4)] ou [Def. da rede (IPv6)]</li> <li>[Definição IPsec]</li> <li>[Def. da rede (Detalhes)]</li> </ul>                                         |
| Restringir utilizadores por Serv. de autenticação                         | <ul> <li>[Def. da rede (IPv4)] ou [Def. da rede (IPv6)]</li> <li>[Serv. de autenticação]</li> <li>[Def. da rede (Detalhes)]</li> <li>[Sincroniz. da hora NTP]</li> </ul> |

### E Funções da máquina que as definições de administrador restringem

Não é possível utilizar algumas definições ou funções se tiver definido o servidor de autenticação ou hiperligação sist. ext. para [ON], ou se definir o consumo de energia em suspensão da máquina para [Baixo].

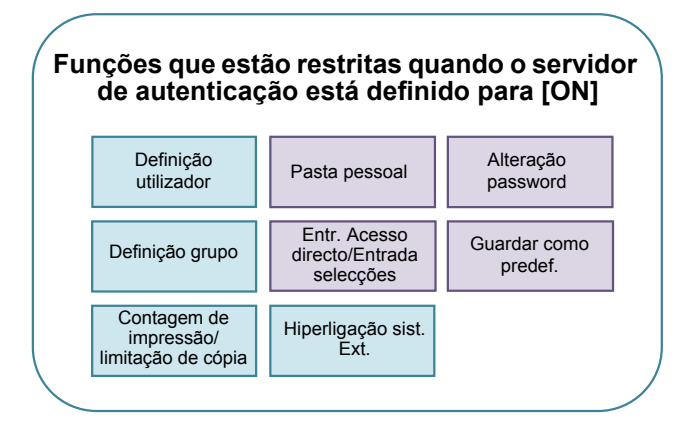

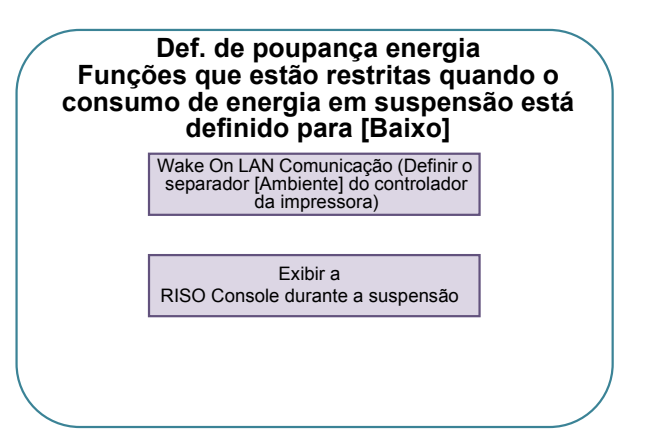

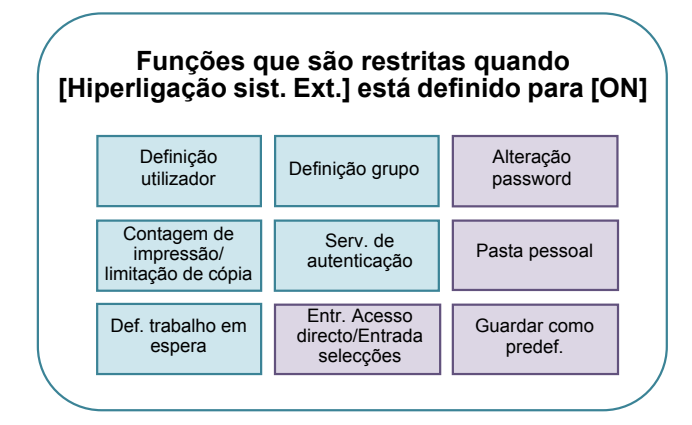

# Apêndice

# Formatos de Ficheiros CSV para Importar

Introduza a informação de utilizador nos ficheiros CSV escritos a partir da RISO Console.

### Exemplo) Dados de informação de proprietário

A definição da segunda linha (A-L) corresponde ao "Nome do Item" na lista abaixo (Geral N.º 1-12).

|   | А                         | В                | С                   | D               | Е            | F               | G     | Н            | I                     | J      | К           | L      |
|---|---------------------------|------------------|---------------------|-----------------|--------------|-----------------|-------|--------------|-----------------------|--------|-------------|--------|
| 1 | Versão do<br>Ficheiro CSV |                  |                     |                 |              |                 |       |              |                       |        |             |        |
| 2 | User name                 | PC login<br>name | Admin.<br>authority | Printer<br>mode | Copy<br>mode | Scanner<br>mode | Index | IC card      | Temporary<br>Password | Group1 | Group2      | Group3 |
| 3 | J.Smith                   | J.Smith          | admin.              | on              | on           | on              | 6     | 1001<br>9638 | abcde123              | Vendas |             |        |
| 4 | C.Carry                   | C.Carry          | user                | on              | on           | off             | 6     | 1001<br>9638 | xwz9876               | Vendas | Planeamento |        |

### [Geral]

| N.º | Nome do Item                                | Valores de definição                                                                         | Caracteres não disponíveis                               |
|-----|---------------------------------------------|----------------------------------------------------------------------------------------------|----------------------------------------------------------|
| 1   | User name<br>(Nome de utilizador)           | 1-10 caracteres alfanuméricos<br>* Não deixe este campo em branco.                           | "/[]:+ <>=;,*?¥'                                         |
| 2   | PC login name<br>(Nome acesso PC)           | 0-63 caracteres alfanuméricos                                                                | "/[]:+ <>=;,*?¥'                                         |
| 3   | Admin.authority<br>(Autoridade admin.)      | "user": Utilizadores gerais<br>"admin.": Administrator                                       | Nenhum                                                   |
| 4   | Printer mode<br>(Modo impressora)           | "on": Permitir<br>"off": Proibir                                                             | Nenhum                                                   |
| 5   | Copy mode<br>(Modo cópia)                   | "on": Permitir<br>"off": Proibir                                                             | Nenhum                                                   |
| 6   | Scanner mode<br>(Modo scanner)              | "on": Permitir<br>"off": Proibir                                                             | Nenhum                                                   |
| 7   | Index<br>(Índice)                           | 1 caracter (1-6)<br>1: 0-9 caracteres alfanuméricos<br>2: a-e 3: f-j 4: k-o<br>5: p-t 6: u-z | Nenhum                                                   |
| 8   | IC card<br>(Placa IC)                       | 0-22 caracteres alfanuméricos<br>Cartão IC standard                                          | Outros caracteres que não os<br>caracteres alfanuméricos |
| 9   | Temporary Password<br>(Password temporária) | 1-16 caracteres alfanuméricos<br>(apenas caracteres minúsculos)                              | Outros caracteres que não os<br>caracteres alfanuméricos |
| 10  | Group1<br>(Grupo 1)                         | 1-10 caracteres alfanuméricos                                                                | "/[]:+ <>=;,*?¥'                                         |
| 11  | Group2<br>(Grupo 2)                         | 1-10 caracteres alfanuméricos                                                                | "/[]:+ <>=;,*?¥'                                         |
| 12  | Group3<br>(Grupo 3)                         | 1-10 caracteres alfanuméricos                                                                | "/[]:+ <>=;,*?¥'                                         |

Se configurar a restrição de função para um utilizador que registou na máquina, precisa de configurar as seguintes definições.

Exemplo) Dados de restrição de função

A definição da segunda linha (M-V) corresponde ao "Nome do Item" na lista abaixo (Norma limite Impr./cópia N.º 13-22).

|   | М                | N                                 | 0                      | Р                                  | Q                             | R                  | S                                | Т                        | U                                 | V                            |
|---|------------------|-----------------------------------|------------------------|------------------------------------|-------------------------------|--------------------|----------------------------------|--------------------------|-----------------------------------|------------------------------|
| 1 |                  |                                   |                        |                                    |                               |                    |                                  |                          |                                   |                              |
| 2 | Full color print | Full color<br>print<br>limitation | Full color print limit | Mono-<br>color print<br>limitation | Mono-<br>color print<br>limit | Full color<br>copy | Full color<br>copy<br>limitation | Full color<br>copy limit | Mono-<br>color copy<br>limitation | Mono-<br>color<br>copy limit |
| 3 | on               | on                                | 99999                  | off                                | 99999                         | on                 | off                              | 99999                    | off                               | 99999                        |
| 4 | on               | on                                | 100                    | on                                 | 100                           | on                 | on                               | 100                      | off                               | 99999                        |

### [Norma limite Impr./cópia]: Exemplos de quando selecciona [Contagem individual]

| N.º | Nome do Item                                                             | Valores de definição                      | Caracteres não disponíveis                 |
|-----|--------------------------------------------------------------------------|-------------------------------------------|--------------------------------------------|
| 13  | Full color print<br>(Impressão a cores)                                  | "on": Permitir<br>"off": Proibir          | Nenhum                                     |
| 14  | Full color print limitation<br>(Limitação de impressão a cores)          | "on": Restringir<br>"off": Não restringir | Nenhum                                     |
| 15  | Full color print limit<br>(Limite de impressão a cores)                  | 1-5 números<br>1-99999                    | Outros caracteres que não<br>números (0-9) |
| 16  | Mono-color print limitation<br>(Limitação de impressão<br>monocromática) | "on": Restringir<br>"off": Não restringir | Nenhum                                     |
| 17  | Mono-color print limit<br>(Limite de impressão<br>monocromática)         | 1-5 números<br>1-99999                    | Outros caracteres que não<br>números (0-9) |
| 18  | Full color copy<br>(Cópia a cores)                                       | "on": Permitir<br>"off": Proibir          | Nenhum                                     |
| 19  | Full color copy limitation<br>(Limitação de cópia a cores)               | "on": Restringir<br>"off": Não restringir | Nenhum                                     |
| 20  | Full color copy limit<br>(Limite de cópia a cores)                       | 1-5 números<br>1-99999                    | Outros caracteres que não<br>números (0-9) |
| 21  | Mono-color copy limitation<br>(Limitação de cópia monocromática)         | "on": Restringir<br>"off": Não restringir | Nenhum                                     |
| 22  | Mono-color copy limit<br>(Limite de cópia monocromática)                 | 1-5 números<br>1-99999                    | Outros caracteres que não<br>números (0-9) |

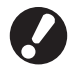

A informação de utilizador pode não ser registada correctamente se introduzir valores diferentes do "Valores de definição". Introduza caracteres alfanuméricos dentro do limite.

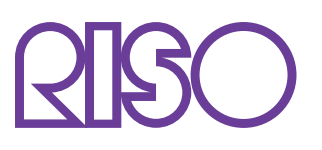

© Copyright 2016 RISO KAGAKU CORPORATION